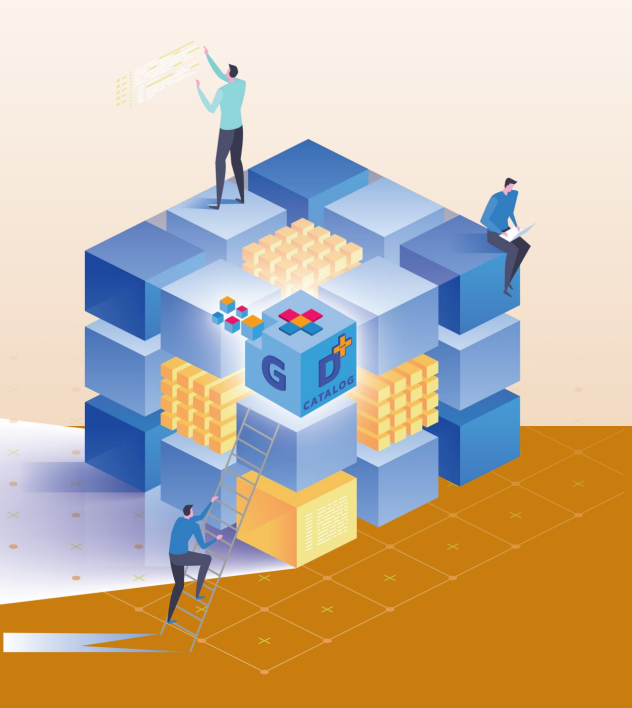

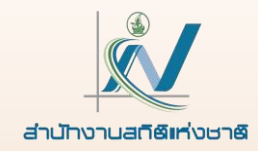

# การใช้งาน Microsoft Power Bl เพื่อวิเคราะห์สารสนเทศในรูปแบบ Visualization

# การเลือกใช้ Visual แต่ละรูปแบบ (ต่อ)

ศูนย์สารสนเทศยุทธศาสตร์ภาครัฐ สำนักงานสถิติแห่งชาติ

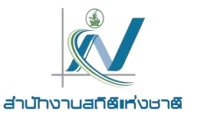

### Visualizations in Power BI

Visualizations  $\gg$ Build visual  $\sim$ 1 · · · · -11 (0) ∆₹ Q ₩₽ 123  $\mathcal{D}$ R Py 🗟 Ħ 同時 며클 **-** $\nabla$ 22 L.

- แผนภูมิแท่งและแผนภูมิคอลัมน์
- แผนภูมิเส้นและแผนภูมิพื้นที่
- แผนภูมิ Ribbon
- แผนภูมิแบบน้ำตก
- แผนภูมิกรวย
- แผนภูมิกระจาย
- แผนภูมิวงกลมและแผนภูมิโดนัท
- แผนภูมิต้นไม้
- แผนที่และแผนที่แถบสี

- มาตรวัด
- การ์ด และการ์ดแบบหลายแถว
- แผนภาพตัวชี้วัดประสิทธิภาพหลัก
- ตัวแบ่งส่วนของข้อมูล
- ตาราง
- เมทริกซ์
- แผนภาพผู้ทรงอิทฑิพลหลัก
- โครงข่ายข้อมูล
- ถาม-ตอบ
- สรุปคำบรรยายอัตโนมัติ
- Visual รูปแบบอื่นๆ

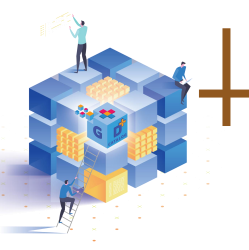

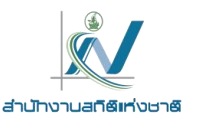

### มาตรวัด (Gauge)

มาตรวัด (Gauge) เป็นแผนภูมิหน้าปัด แสดงค่าเดียวที่วัดความคืบหน้า เพื่อไปยังเป้าหมาย (หรือ KPI) ส่วนพื้นสีคือความคืบหน้าเพื่อไปยังเป้าหมายที่เกิดขึ้นแล้ว เส้นสีที่แยกออกมา คือเป้าหมายที่กำหนดไว้

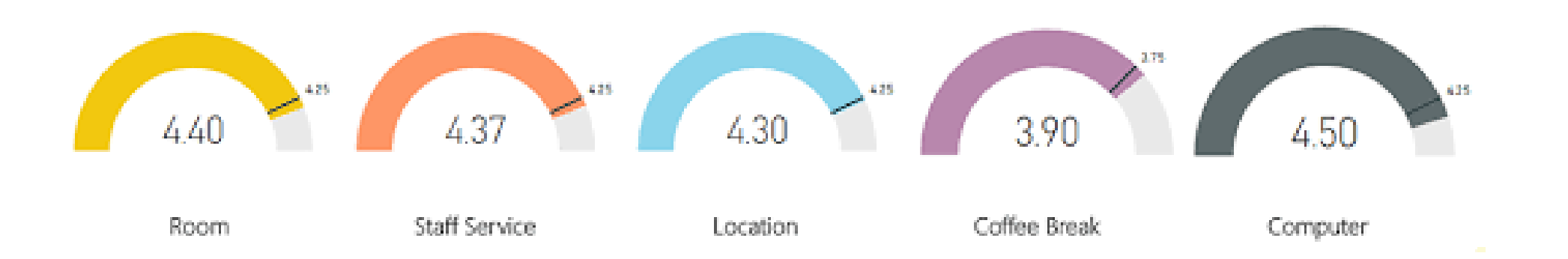

เราจะใช้งานมาตรวัดเมื่อต้องการแสดงความคืบหน้าของการทำงาน เห็นความชัดเจนในการแสดงผลเพื่อให้ไป ถึงยังเป้าหมายที่กำหนด

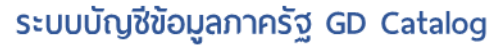

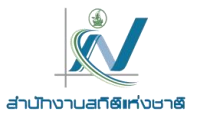

### มาตรวัด (Gauge)

การสร้างมาตรวัด

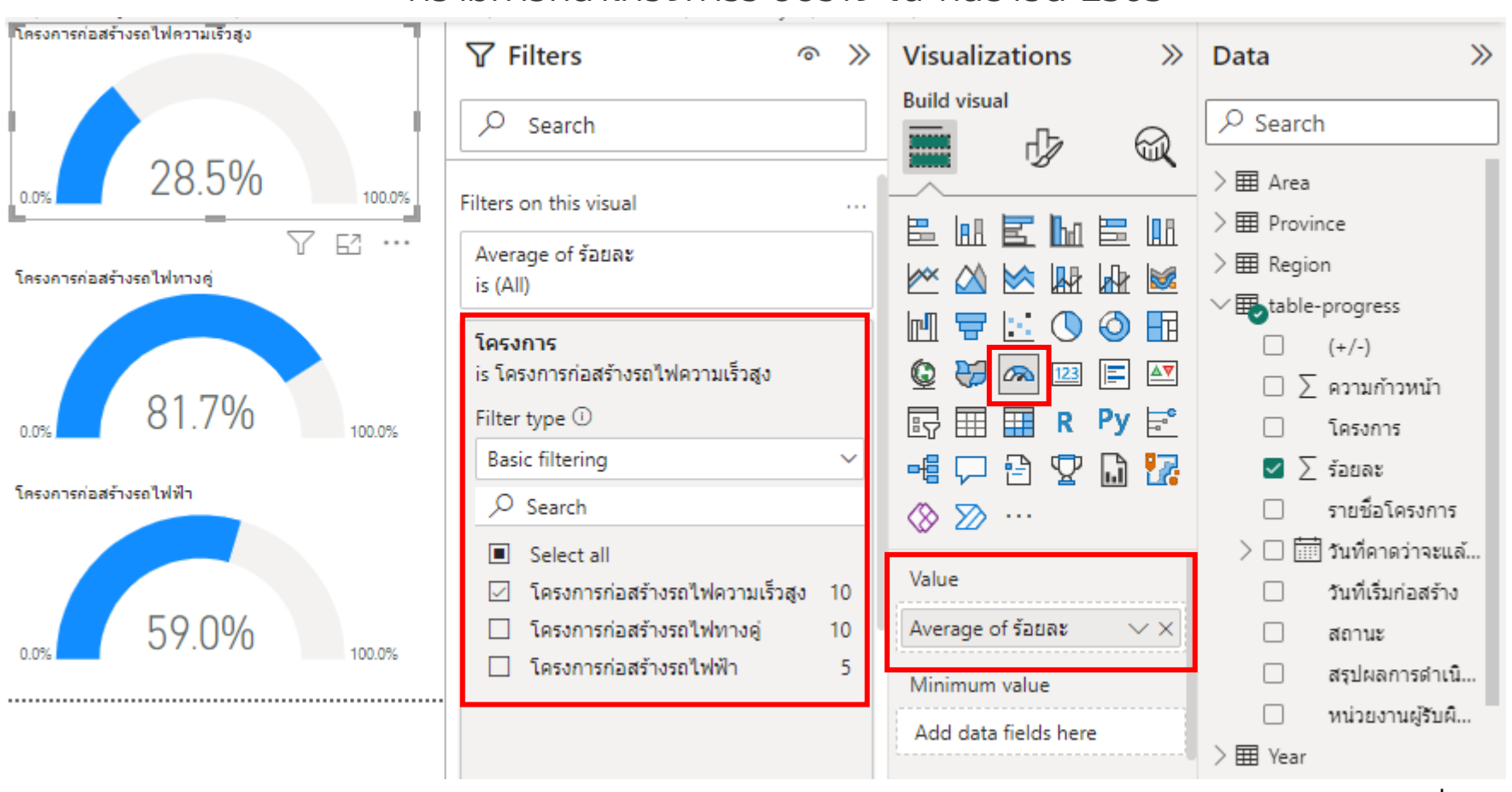

ความก้าวหน้าโครงการระบบราง ณ กันยายน 2565

https://gdcatalog.go.th/dataset/gdpublish-dataset\_15\_011/resource/6d6448d7-1392-43ce-8c01-96dc9df068af

ที่มา : กรมการขนส่งทางราง

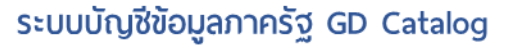

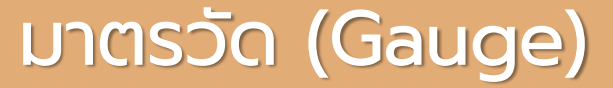

#### การจัดรูปแบบมาตรวัด

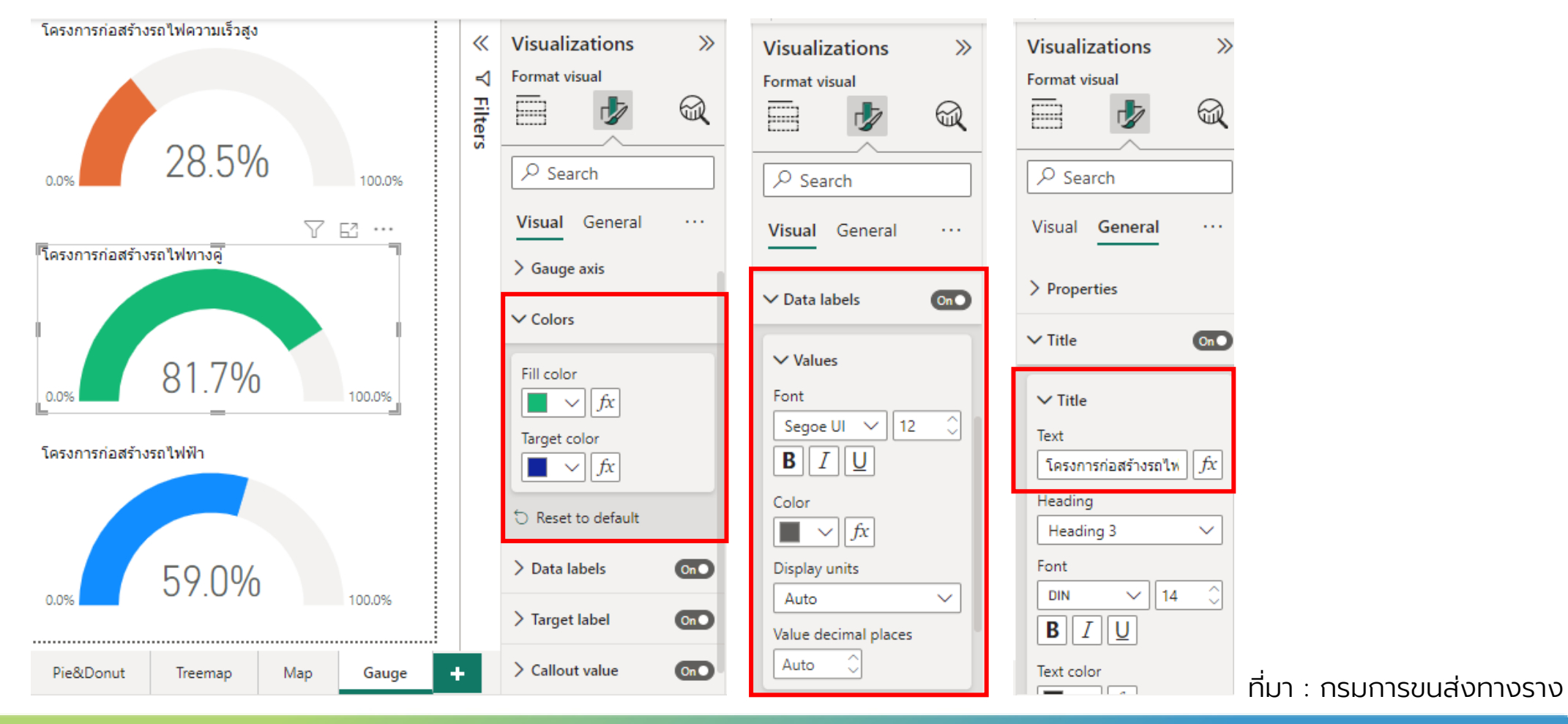

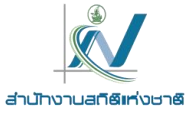

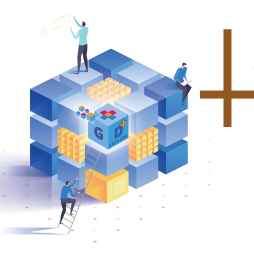

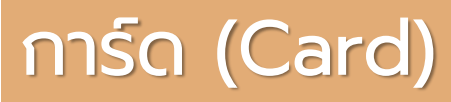

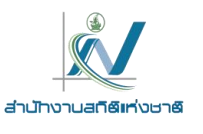

#### **การ์ด (Card)** เป็นแผนภูมิที่แสดงตัวเลขตัวเดียว โดยจะเป็นตัวเลขสรุปที่สำคัญสำหรับการติดตามข้อมูล

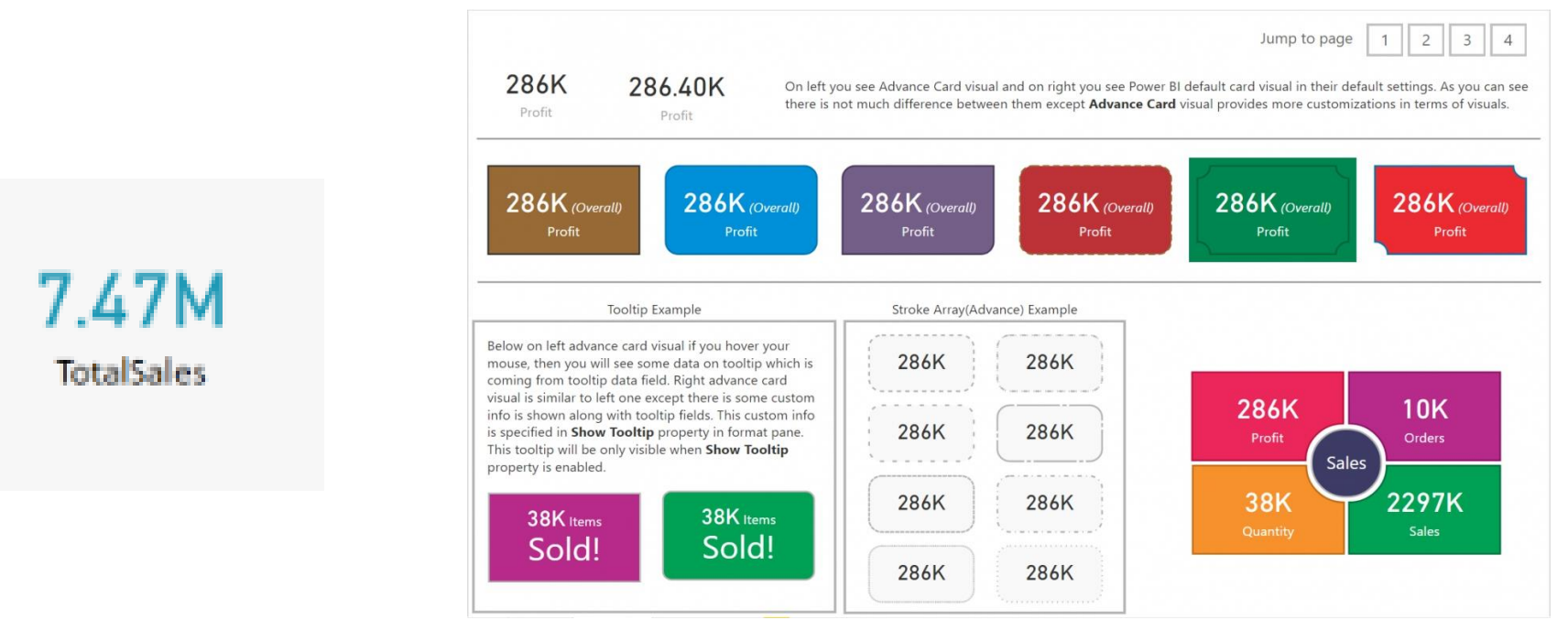

เราจะเลือกใช้แผนภูมิการ์ดนี้ก็ต่อเมื่อต้องการแสดงข้อมูลที่เราติดตาม

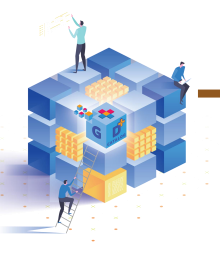

## การ์ด (Card)

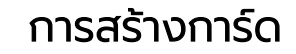

| รายได้บบทางหลวงพิเศษระหว่างเบือง ปี 2565 | «       | Visualizations >>>      | Data                                                                                                    |
|------------------------------------------|---------|-------------------------|----------------------------------------------------------------------------------------------------|
| 6358M                                    | ⊽ Filte | Build visual            | ∕ ⊞ राम्रम                                                                                                    |
| Sum of รวม                               | SJ      |                         | <ul> <li>&gt; III ຈຳນວນ</li> <li>&gt; III ຈຳນວນ</li> </ul> |
|                                          |         | Fields<br>Sum of รวม VX | Ω<br>Σ                                                                                                    |

| Visualizations >>>            | Data >>>                                                                         | Visualizations >>>                              |
|-------------------------------|----------------------------------------------------------------------------------|-------------------------------------------------|
| Build visual                  | Search                                                                           | Format visual                                   |
| e 111 e 111                   | <ul> <li>&gt; สานวนหนัสนเฉลยตอคร</li> <li>&gt; สานวนหนีสินเฉลียต่อคร้</li> </ul> |                                                 |
|                               | ✓ ➡ปริมาณการจราจรและราid                                                         | Visual General ···                              |
|                               | □ ∑ Easy_Pass<br>□ ∑ M.Flow                                                      | > Properties                                    |
|                               | □ ∑ M_Pass                                                                       | ∽ Title On●                                     |
| ⊗ ≫ …                         | 🗌 อ่าน                                                                           | ∽ Title                                         |
| Fields<br>Sum of รวม VX       | <ul> <li>เดือน/ปิ</li> <li>∑ ปริมาณการจราจร</li> <li>ปี</li> </ul>               | Text<br>รายได้บนทางหลวงพิเ <i>fx</i><br>Heading |
| Drill through                 | ี ∑ รวม                                                                          | Heading 3                                       |
| Cross-report Off              | 🗌 🗋 รายได้อื่นๆ                                                                  | Font                                            |
| Keep all filters On O         | 🗌 หมายเลขทางห                                                                    | DIN 🗸 14 🗘                                      |
| Add drill-through fields here | ) III ปริมาณฝนเชิงพื้นที่ ราย                                                    | BIU                                             |

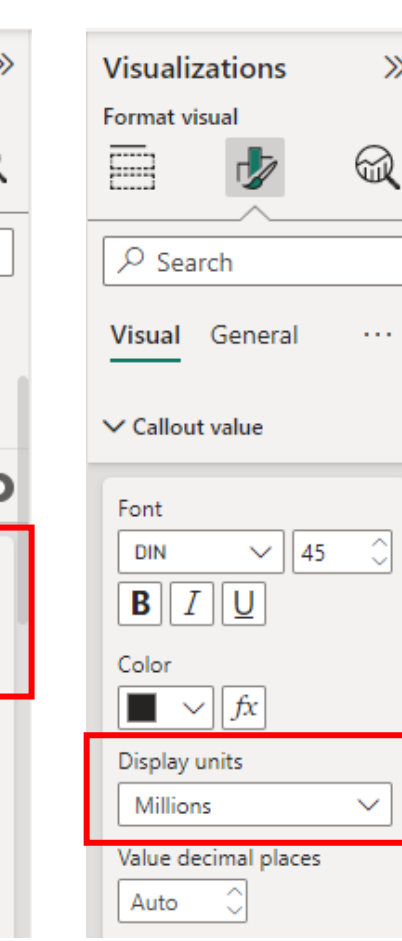

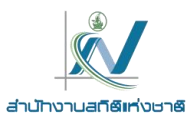

 $\gg$ 

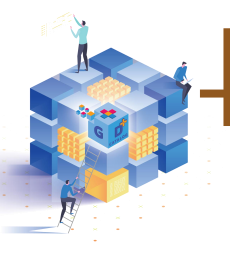

## การ์ด (Card)

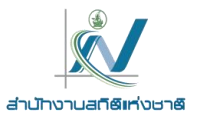

#### การจัดรูปแบบการ์ด

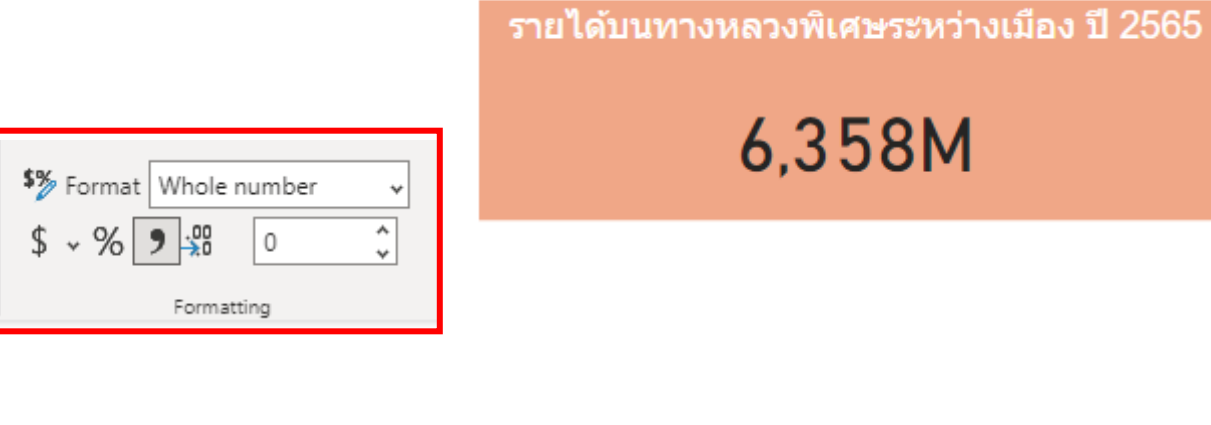

| ⊗ ⊽ Filters | Visualizations<br>Format visual                                   | »<br>R |
|-------------|-------------------------------------------------------------------|--------|
|             | Search       Visual       General                                 |        |
|             | > Properties > Title                                              | Off    |
|             | ✓ Effects                                                         |        |
|             | ✓ Background<br>Color<br>$f_x$<br>Transparency<br>0% $\bigcirc$ O | On•    |

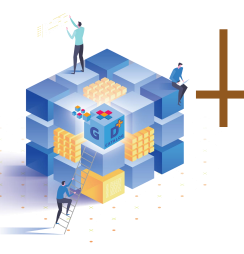

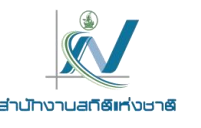

## การ์ดแบบหลายแถว (Multi-row card)

**การ์ดแบบหลายแถว (Multi-row card)** เป็นแผนภูมิที่แสดงการ์ดข้อมูลรูปแบบกลุ่ม

| 0.00<br>A Datam | 20.45K                     | 44.50K                  | 8.46K<br>Retrieven           | 14.23K                           | 876.65<br>Northead Traders |
|-----------------|----------------------------|-------------------------|------------------------------|----------------------------------|----------------------------|
| 6.04K           | 3.79K                      | 325.71<br>Tatlogia Taya | 0.00<br>The Planet Company   | 2.78K                            |                            |
| Black products  |                            |                         |                              |                                  |                            |
| 22.75K          | 80.95K                     | 95.83K<br>Contrast      | 82.16K<br>Fabrikan           | 24.36K                           | 94.99<br>Northead Traders  |
| 73.49K          | 81.42K<br>Deathridge Video | 5.24K<br>Talapin Tayo   | 37.71K<br>The Photos Company | 94.08K                           |                            |
| Blue products   |                            |                         |                              |                                  |                            |
| 1.93K           | 9.12K<br>Admention Micros  | 17.64K                  | 63.97K<br>Februar            | 14.78K                           | 64.66K<br>Northead Tradem  |
| 4.63K           | 1.42K<br>Southridge Yorks  | 7.77K<br>Tedapat Taya   | 0.00<br>The Phase Company    | 27.42K<br>North Wilds Importants |                            |

เราจะเลือกใช้แผนภูมิการ์ดนี้ก็ต่อเมื่อต้องการแสดงชุดข้อมูลที่เราต้องติดตามแบบสรุปส่วนสำคัญ เช่น สรุปจำนวน ยอดขาย ปริมาณการสั่งซื้อสินค้า ต้นทุนการผลิต เป็นต้น

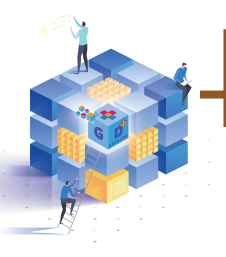

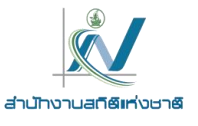

## การ์ดแบบหลายแถว (Multi-row card)

76.... ค่าธรรมเนียมที่รัฐจัดเก็บได้ ด่าเช่าอสังหาริมทรัพย์ 822,406,261 ด่าขายของเบิดเตลัด 165,470,823 ค่าชื่อเอกสารจัดชื่อจัดจ้าง 162,458,700 ด่าธรรมเนียมการบริการอื่น 1,618,337,785

| Visualizations       >>         Build visual       Image: Constraint of the second of the second of the secon | Data       ≫         ✓ Search         > I Area         > I Area         I Province         I Region         I table-progress         I table-progress         I Year         I Antea         I i Area         I i I i I i I i I i I i I i I i I i I i | Visualizations ≫<br>Format visual<br>Format visual<br>Search<br>Visual General ····<br>Visual General ····<br>Visual General ····<br>Visual General ····<br>Search<br>Contine color<br>Outline weight<br>Contine weight | Visualizations »<br>Format visual<br>Format visual<br>Search<br>Visual General ····<br>> Properties<br>Visual Cono<br>Title<br>Text<br>ศาธรรมเนียมที่รัฐจัดเกี้ fx<br>Heading |
|----------------------------------------------------------------------------------------------------|----------------------------------------------------------------------------------------------------|----------------------------------------------------------------------------------------------------|----------------------------------------------------------------------------------------------------|
| Fields<br>ประเภทรายได้ VX<br>Sum of จำนวน VX                                                                                                    | <ul> <li>∠ จำนวน</li> <li>เดือน</li> <li>ประเภทรายได้</li> <li>ปีพ.ศ.</li> </ul>                                                                                                    | Background color<br>fx<br>Padding<br>7 px                                                                                                    | Heading 3 ✓<br>Font<br>Arial ✓ 20 ↓<br><b>B</b> [] U                                                                                                    |

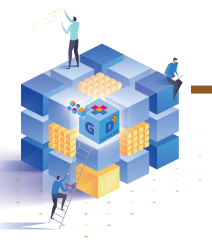

## แผนภาพตัวชี้วัดประสิทธิภาพหลัก (KPI)

KPI (Key Performance Indicator : แผนภาพตัวชี้วัดประสิทธิภาพหลัก) เป็นแผนภูมิแสดงปริมาณวัด ความก้าวหน้าของงานหรือวัดความเติบโตว่าการทำงานนั้นๆ ใกล้ถึงเป้าหมายการวัดผลที่เราตั้งไว้หรือไม่

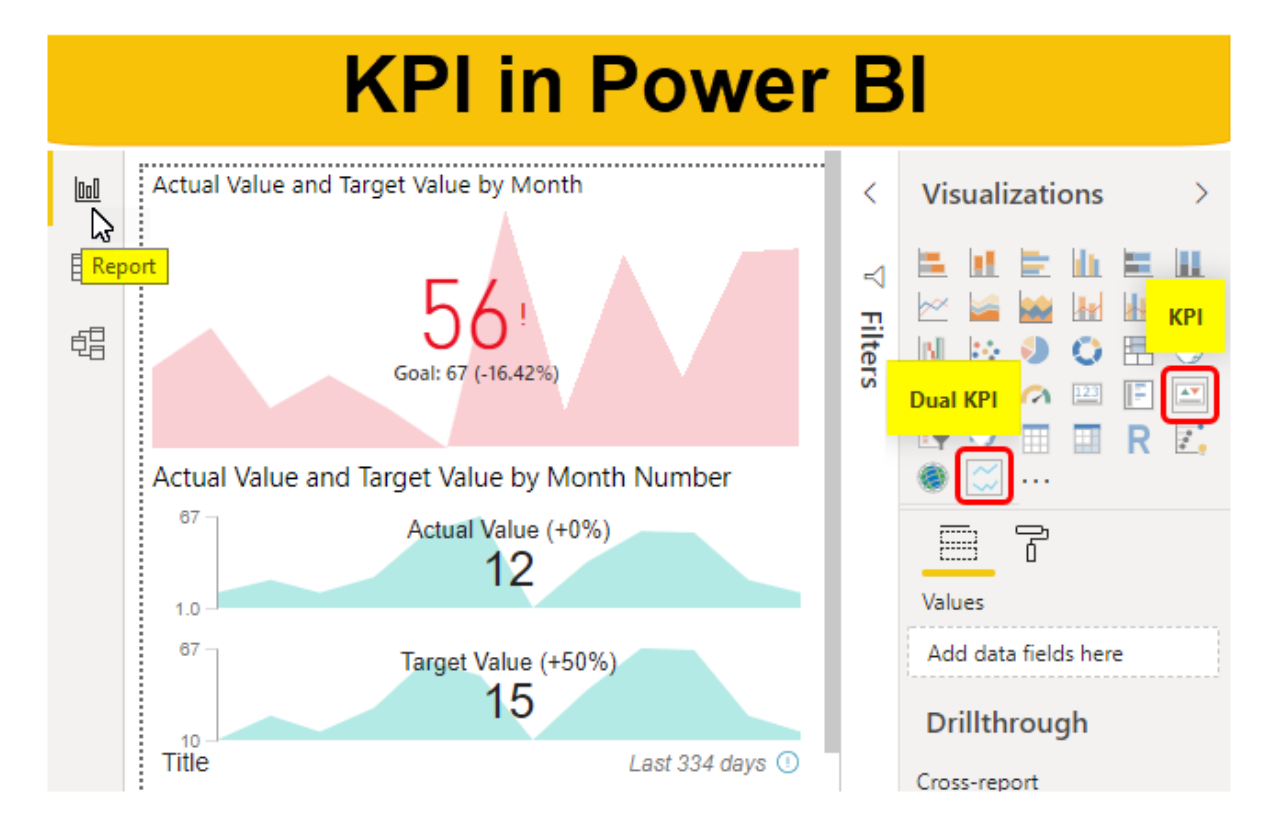

https://www.educba.com/kpi-in-power-bi/

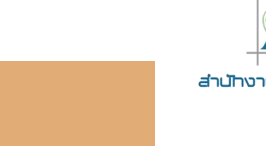

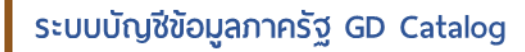

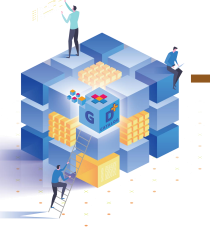

### แผนภาพตัวชี้วัดประสิทธิภาพหลัก (KPI)

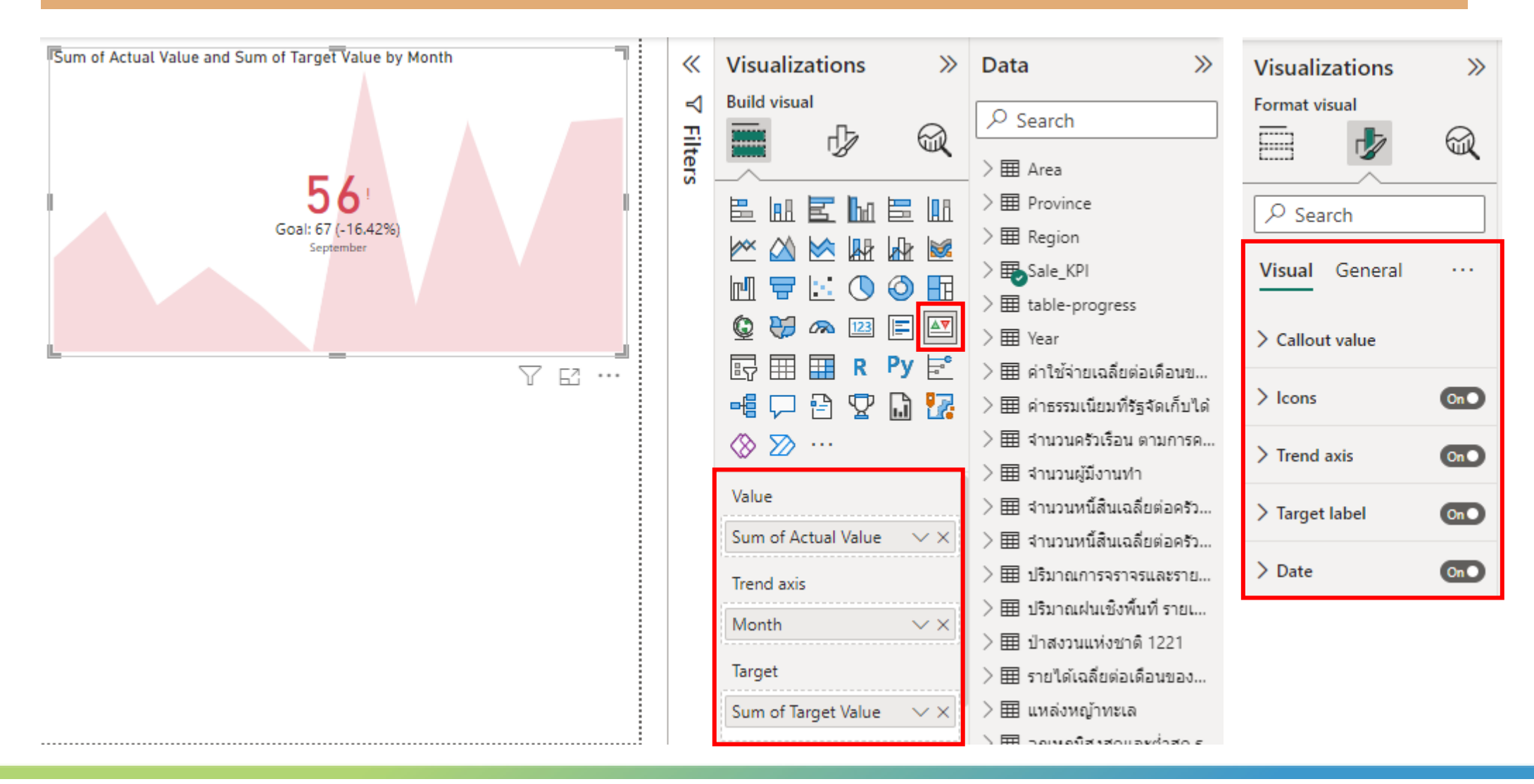

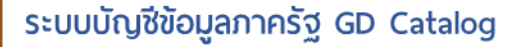

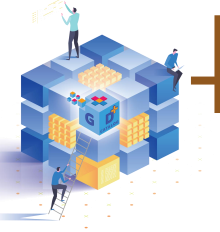

### ตัวแบ่งส่วนของข้อมูล (Slicer)

**ตัวแบ่งส่วนของข้อมูล (Slicer)** เป็นวิชวลแบบตัวแบ่งข้อมูลสำหรับใช้เป็นตัวอย่างในรายงาน ซึ่งเรานิยมใช้งาน ร่วมกับแผนภูมิในวิชวลอื่นๆ ที่อยู่ในหน้ารายงาน

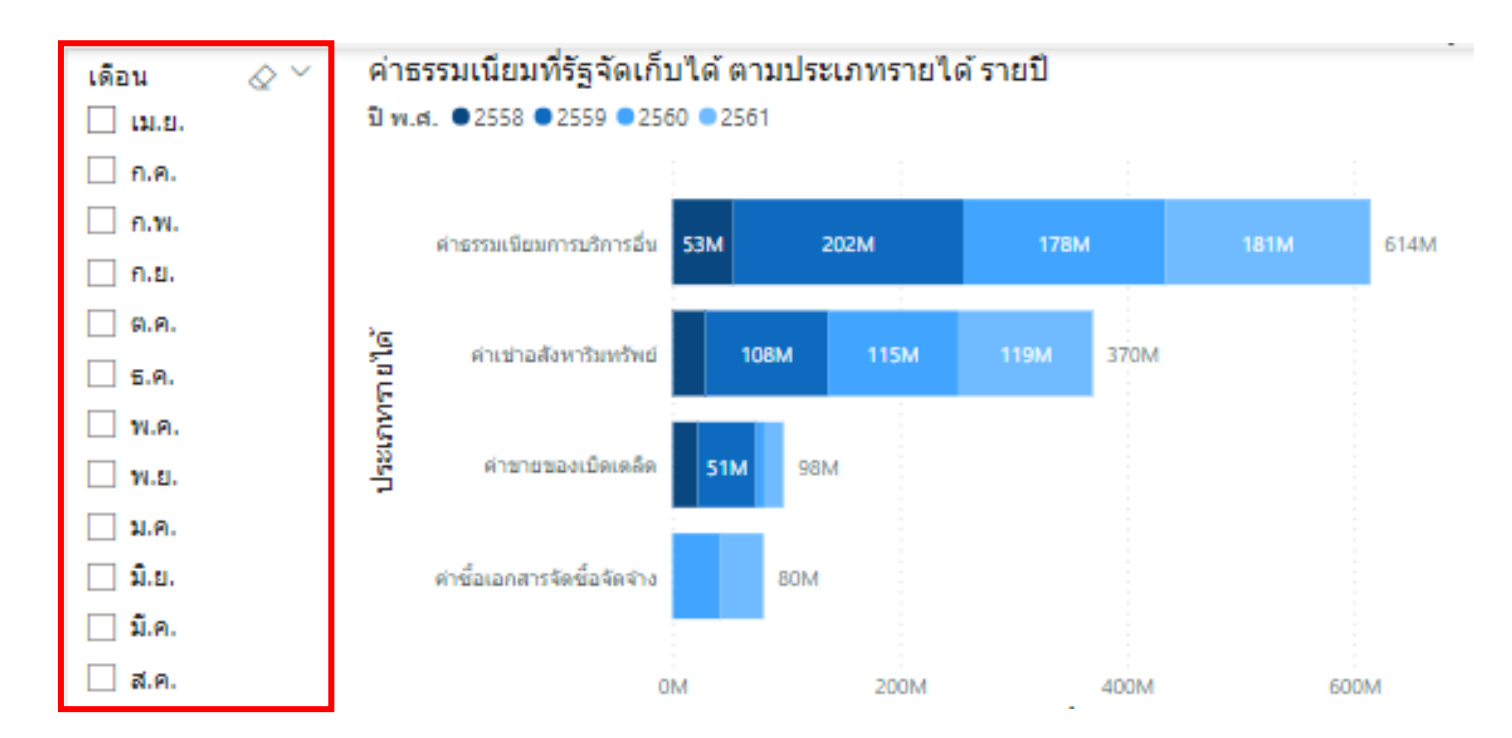

เราจะเลือกใช้เมื่อต้องการนำเสนอแผนภูมิแต่ละส่วนในรายงาน

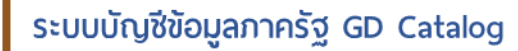

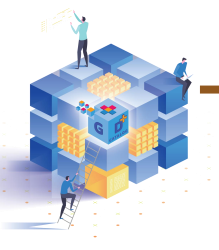

### <u>ตัวแบ่ง</u>ส่วนของข้อมูล (Slicer)

การสร้างแผนภูมิ

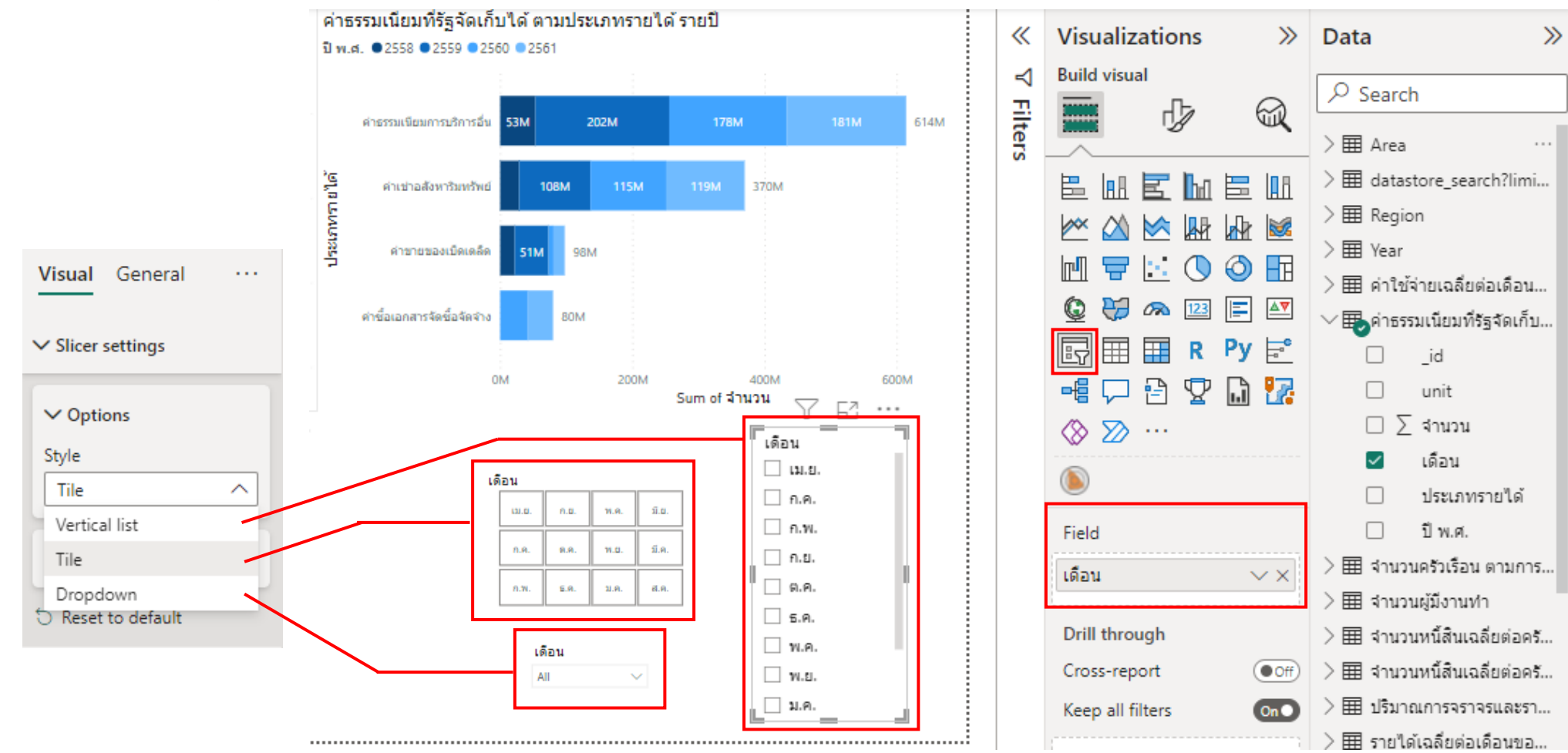

ส่านักงานสถิติแห่งชาติ

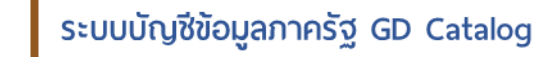

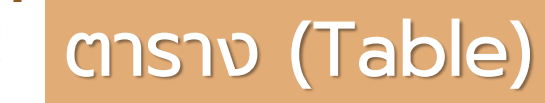

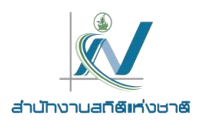

#### ตาราง (Table) เป็นวิชวลที่ประกอบด้วยแถว คอลัมน์ส่วนหัว และแถวสำหรับผลรวมด้วย

|                 |                        | =                  |                 |                 | 7 E ·                |
|-----------------|------------------------|--------------------|-----------------|-----------------|----------------------|
| Category        | This Year Sales Status | Average Unit Price | Last Year Sales | This Year Sales | This Year Sales Goal |
| 010-Womens      | •                      | \$7.30             | \$2,680,662     | \$1,787,958     | \$2,680,662          |
| 020-Mens        | •                      | \$7.12             | \$4,453,133     | \$4,452,421     | \$4,453,133          |
| 030-Kids        | •                      | \$5.30             | \$2,726,892     | \$2,705,490     | \$2,726,892          |
| 040-Juniors     | •                      | \$7.00             | \$3,105,550     | \$2,930,385     | \$3,105,550          |
| 050-Shoes       | •                      | \$13.84            | \$3,640,471     | \$3,574,900     | \$3,640,471          |
| 060-Intimate    | •                      | \$4.28             | \$955,370       | \$852,329       | \$955,370            |
| 070-Hosiery     | •                      | \$3.69             | \$573,604       | \$486,106       | \$573,604            |
| 080-Accessories |                        | \$4.84             | \$1,273,096     | \$1,379,259     | \$1,273,096          |
| 090-Home        | •                      | \$3.93             | \$2,913,647     | \$3,053,326     | \$2,913,647          |
| 100-Groceries   |                        | \$1.47             | \$810,176       | \$829,776       | \$810,176            |
| Total           | •                      | \$5.49             | \$23,132,601    | \$22,051,952    | \$23,132,601         |
|                 |                        |                    |                 |                 |                      |

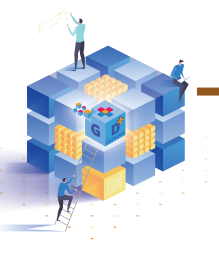

## ตาราง (Table)

#### การสร้างตาราง

|                                                   | 7 E          | • • • |
|---------------------------------------------------|--------------|-------|
| ten_house_unit                                    | Sum of value | 7     |
| เช่า                                              | 11779477     |       |
| เข่าซื้อ                                          | 1120728      |       |
| เป็นเจ้าของ                                       | 46195892     |       |
| เป็นเจ้าของไม่มีภาระการผ่อนขำระ                   | 27326218     |       |
| เป็นเจ้าของมีภาระการผ่อนป่าระ                     | 4208306      |       |
| ไม่ทราบ                                           | 1126631      |       |
| อยู่โดยไม่เสียค่าเข่าเพราะเป็นส่วนหนึ่งของค่าจ้าง | 1958990      |       |
| อยู่โดยไม่เสียค่าเข่าเพราะให้อยู่เปล่า            | 3233909      |       |
| อ็นๆ                                              | 143410       |       |
| Total                                             | 97093561     | _     |

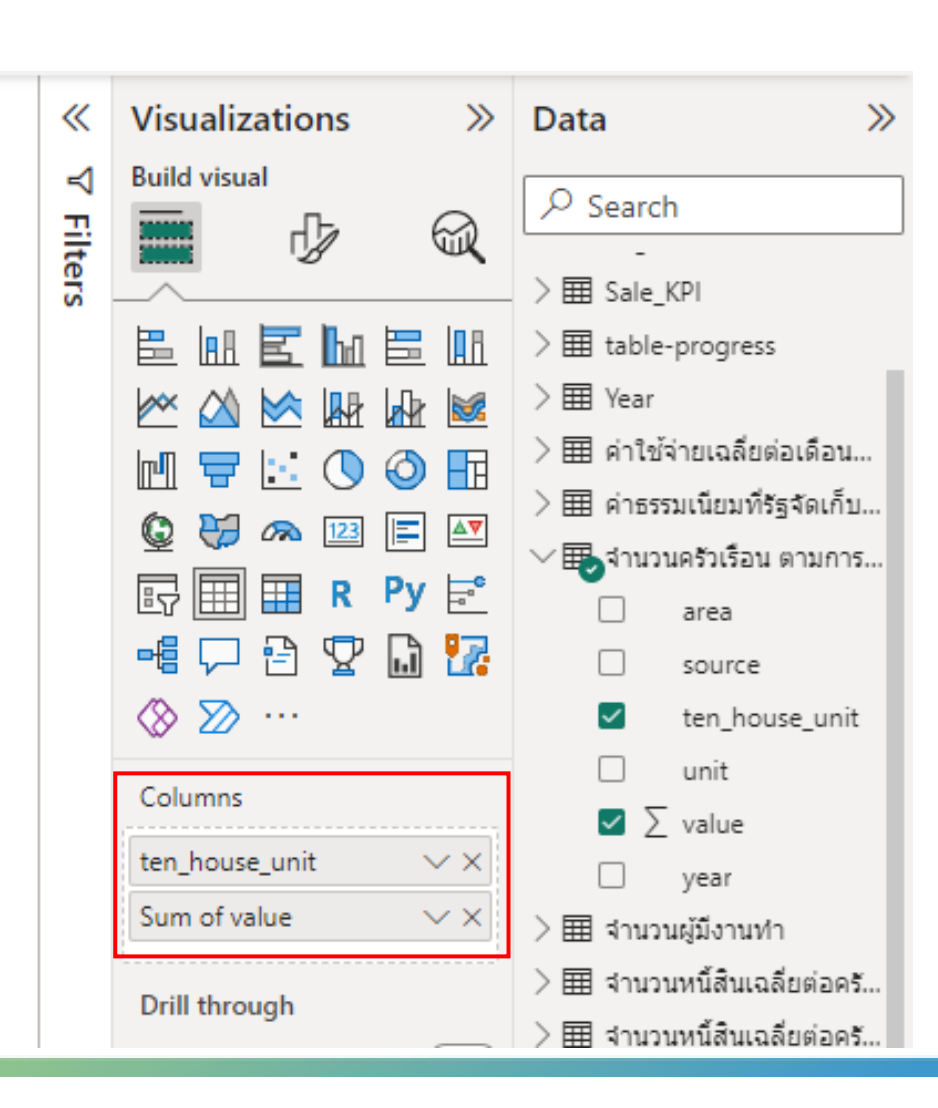

## ตาราง (Table)

#### การสร้างตาราง

|                                                   | 7 E          | •••• |
|---------------------------------------------------|--------------|------|
| ten_house_unit                                    | Sum of value |      |
| เป็นเจ้าของ                                       | 46195892     |      |
| เป็นเจ้าของไม่มีภาระการผ่อนข่าระ                  | 27326218     |      |
| เข่า                                              | 11779477     |      |
| เป็นเจ้าของมีภาระการผ่อนข่าระ                     | 4208306      |      |
| อยู่โดยไม่เสียค่าเข่าเพราะให้อยู่เปล่า            | 3233909      |      |
| อยู่โดยไม่เสียค่าเข่าเพราะเป็นส่วนหนึ่งของค่าจ้าง | 1958990      |      |
| ไม่ทราบ                                           | 1126631      |      |
| เข่าซื้อ                                          | 1120728      |      |
| อึนๆ                                              | 143410       |      |
| Total                                             | 97093561     |      |

| ten_house_unit                                    | Sum of value |
|---------------------------------------------------|--------------|
| เป็นเจ้าของ                                       | 46195892     |
| เป็นเจ้าของไม่มีภาระการผ่อนข่าระ                  | 27326218     |
| เป่า                                              | 11779477     |
| เป็นเจ้าของมีภาระการผ่อนชำระ                      | 4208306      |
| อยู่โดยไม่เสียค่าเข่าเพราะให้อยู่เปล่า            | 3233909      |
| อยู่โดยไม่เสียค่าเข่าเพราะเป็นส่วนหนึ่งของค่าจ้าง | 1958990      |
| ไม่ทราบ                                           | 1126631      |
| เข่าซื้อ                                          | 1120728      |
| อีนา                                              | 143410       |
| Total                                             | 97093561     |

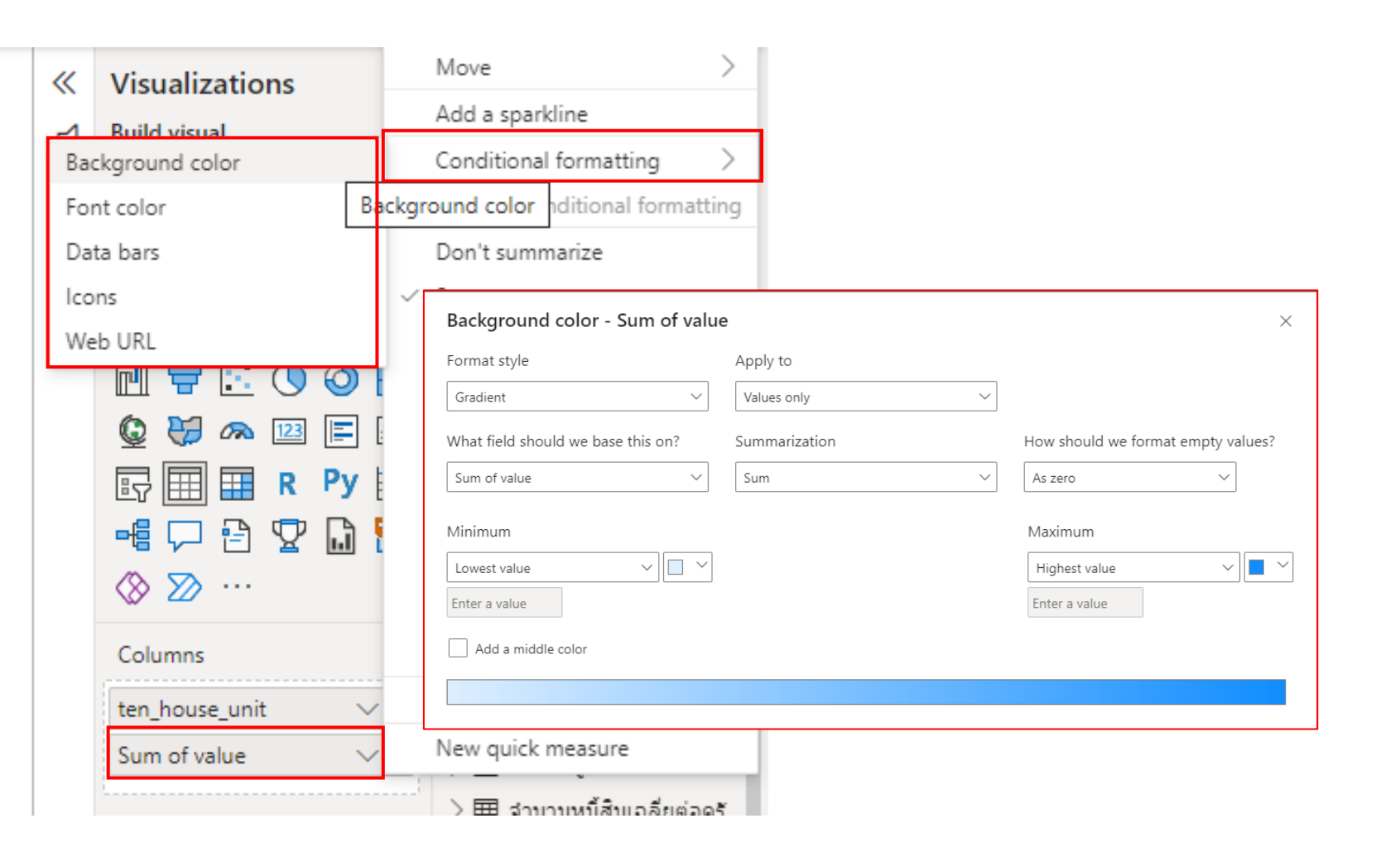

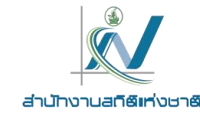

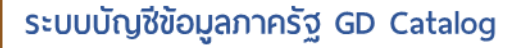

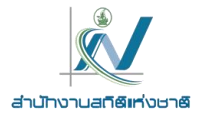

### เมทริกซ์ (Matrix)

**เมทริกซ์ (Matrix)** เป็นแผนภูมิที่มีลักษณะคล้ายตาราง ใช้สำหรับแสดงความสัมพันธ์ระหว่างกลุ่ม โดยจะจัดแบ่ง ข้อมูลอย่างเป็นขั้นตอน

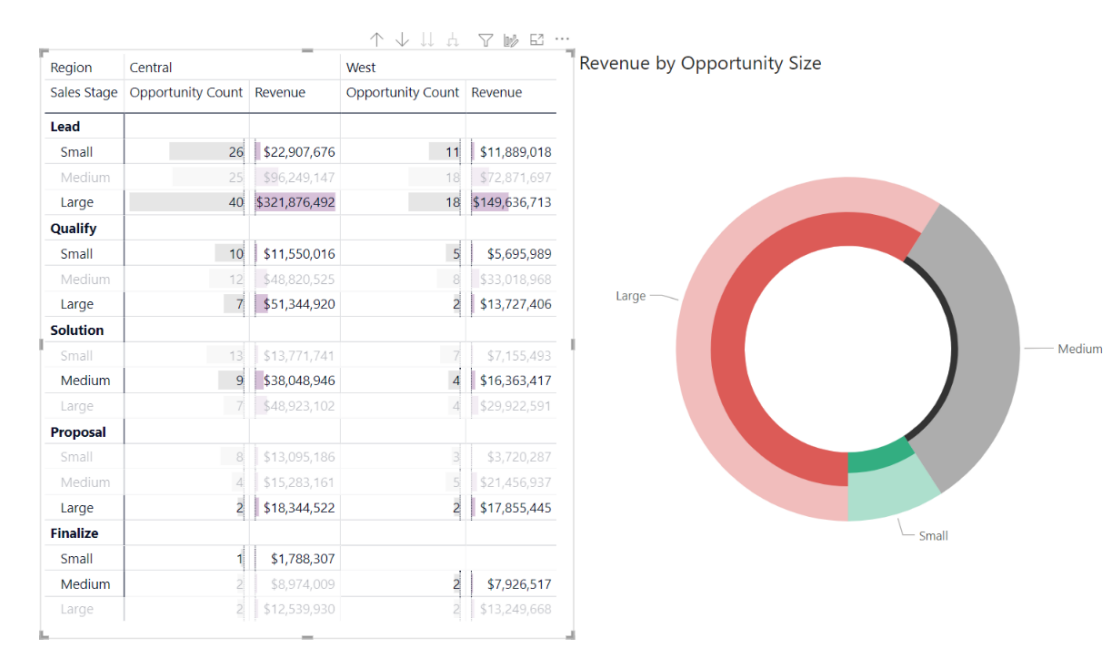

โดยเราจะเลือกใช้เมทริกซ์ เมื่องต้องการเปรียบเทียบข้อมูลเชิงปริมาณแบบหลายมิติ และต้องการเลือก เซลล์ แถว คอลัมน์ในการทำงาน รวมไปถึงไฮไลต์เชื่อมโยงองค์ประกอบภายในกับวิชวลอื่นๆ ในหน้ารายงานนั้นๆ

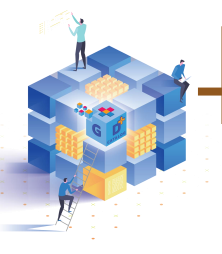

### เมทริกซ์ (Matrix)

# สานัทงานสกิติแห่งชาติ

#### การสร้างและปรับแต่งเมทริกซ์

|                     |          |          | 7 E       |
|---------------------|----------|----------|-----------|
| ้อำเภอ              | GAP      | อินทรีย์ | Total     |
| อำเภอเมืองอุตรดิตถ์ | 447.25   | 220.50   | 667.75    |
| อำเภอตรอน           | 1,392.75 | 84.75    | 1,477.50  |
| อำเภอทองแสนขัน      | 1,240.25 |          | 1,240.25  |
| อำเภอท่าปลา         | 303.00   |          | 303.00    |
| อำเภอพิชัย          | 307.50   | 7,136.00 | 7,443.50  |
| อำเภอลับแล          | 5,259.50 | 556.00   | 5,815.50  |
| Total               | 8,950.25 | 7,997.25 | 16,947.50 |
|                     |          |          |           |

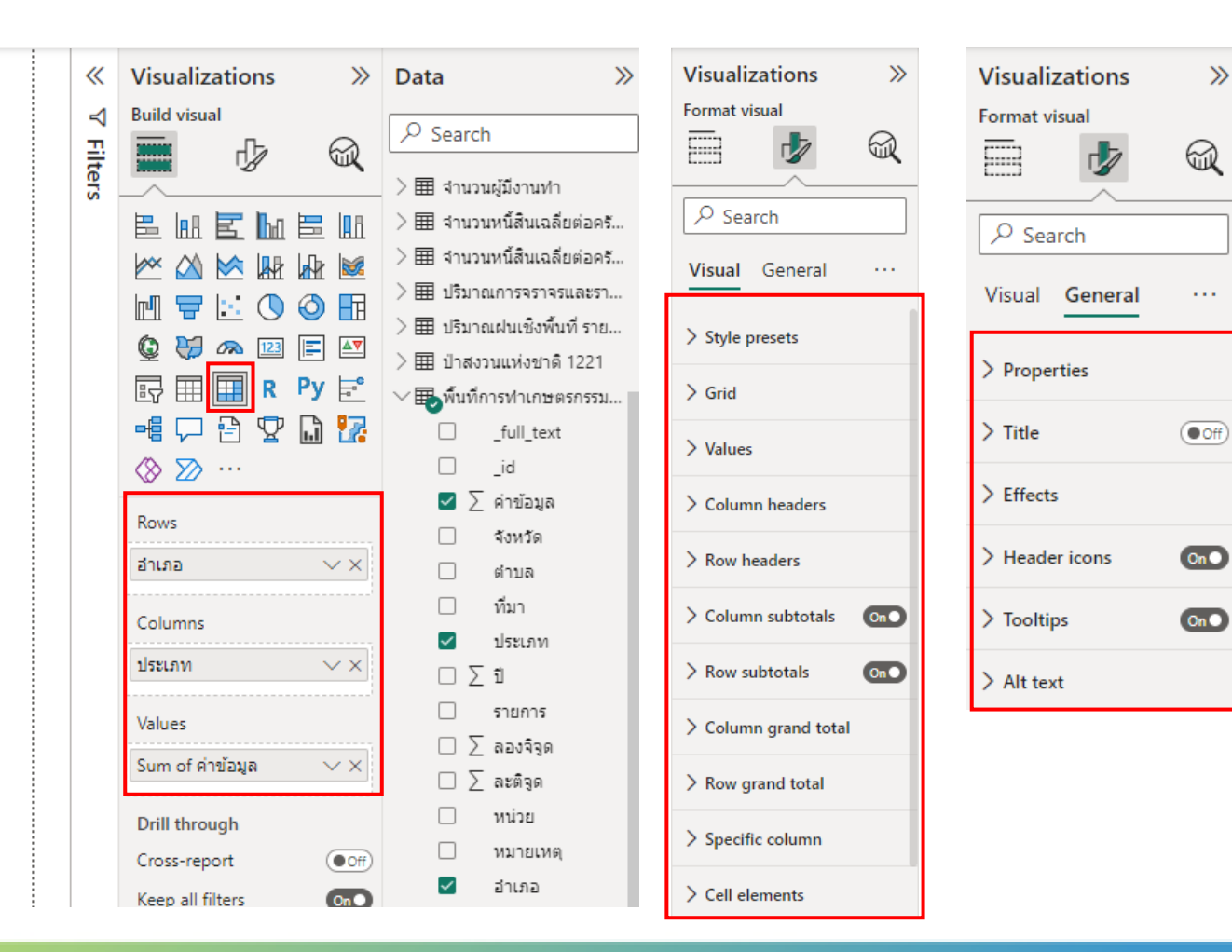

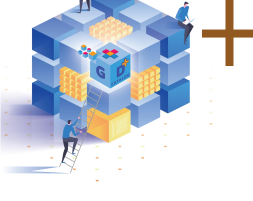

### เมทริกซ์ (Matrix)

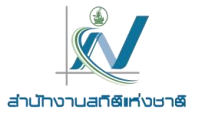

#### การสร้างเมทริกซ์

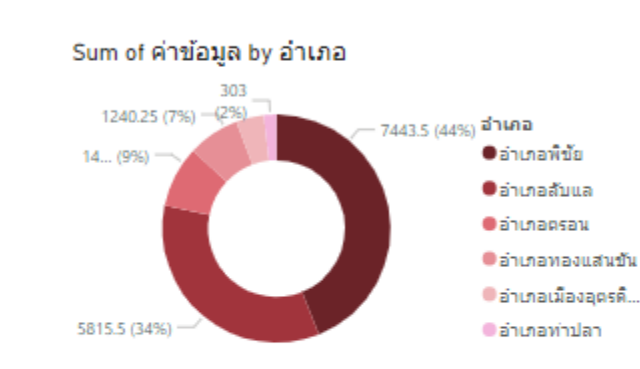

| อำเภอ<br>≜            | GAP      | อินทรีย์ | Total     |  |
|-----------------------|----------|----------|-----------|--|
| 🖂 อำเภอเมืองอุตรดิตก์ | 447.25   | 220.50   | 667.75    |  |
| ต.วังดิน              |          | 220.50   | 220.50    |  |
| ต.หาดกรวด             | 447.25   |          | 447.25    |  |
| 🖂 อำเภอตรอน           | 1,392.75 | 84.75    | 1,477.50  |  |
| ต.ข่อยสูง             |          | 84.75    | 84.75     |  |
| ต.น้ำอ่าง             | 426.75   |          | 426.75    |  |
| ต.วังแดง              | 599.00   |          | 599.00    |  |
| ต.หาดสองแคว           | 367.00   |          | 367.00    |  |
| 🖂 อำเภอหองแสนขั้น     | 1,240.25 |          | 1,240.25  |  |
| ต.บ่อทอง              | 945.00   |          | 945.00    |  |
| ด.ปาคาย               | 295.25   |          | 295.25    |  |
| 🖂 อำเภอท่าปลา         | 303.00   |          | 303.00    |  |
| <u>ต.ผาเลือด</u>      | 303.00   |          | 303.00    |  |
| 🖂 อำเภอพิชัย          | 307.50   | 7,136.00 | 7,443.50  |  |
| ด.ไร่อ้อย             | 307.50   | 82.50    | 390.00    |  |
| ต.ท่ามะเพื่อง         |          | 1,783.25 | 1,783.25  |  |
| ต.ท่าสัก              |          | 327.00   | 327.00    |  |
| ด.บ้านโคน             |          | 670.00   | 670.00    |  |
| ด.บ้านหม้อ            |          | 3,368.25 | 3,368.25  |  |
| ต.พญาแมน              |          | 905.00   | 905.00    |  |
| 🖂 อำเภอลับแล          | 5,259.50 | 556.00   | 5,815.50  |  |
| ต.ไผ่ล้อม             | 703.00   | 124.00   | 827.00    |  |
| ต.ทุ่งยั้ง            | 4,556.50 | 432.00   | 4,988.50  |  |
| Total                 | 8,950.25 | 7,997.25 | 16,947.50 |  |
|                       |          |          |           |  |

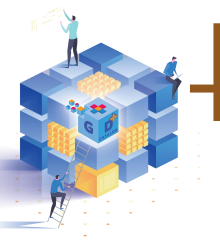

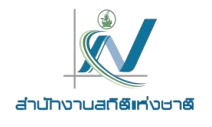

### แผนภาพผู้ทรงอิทฑิพลหลัก (Key Influencer)

**แผนภาพผู้ทรงอิทฑิพลหลัก (Key Influencer)** เป็นแผนภาพที่ช่วยวิเคราะห์ข้อมูลของเรา โดยจัดอันดับปัจจัยที่มี ความสำคัญต่อสิ่งที่เกิดขึ้นหรือมีผลต่อผลลัพธ์ที่เราสนใจ

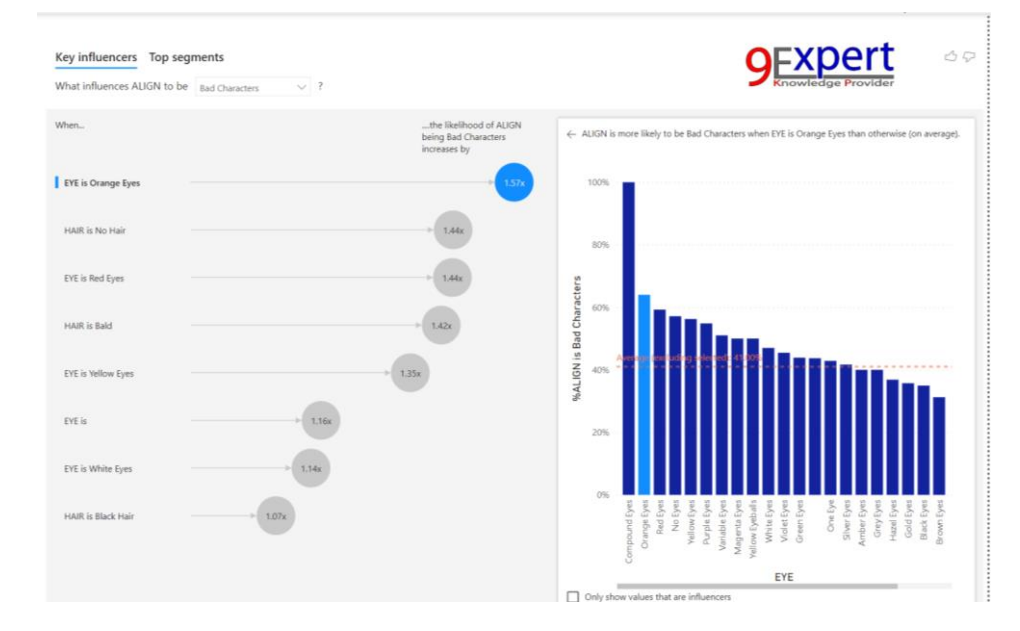

เราจะเลือกใช้แผนภูมินี้เมื่อต้องการหาปัจจัยใดๆ ที่ส่งผลกระทบต่อเมทริกซ์ที่กำลังวิเคราะห์ และการเปรียบเทียบ ความสำคัญที่มีผลต่อปัจจัย เช่น ระยะเวลาการจ้างงานมีผลต่อการลาออก การสั่งซื้อสินค้าประเภท 'สินค้าแฟชั่น' มีผลต่อยอดขายสินค้า เป็นต้น

https://www.9experttraining.com/articles/key-influencer-ai-visual-power-bi

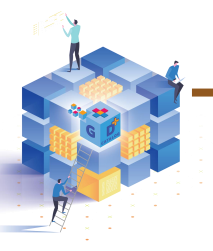

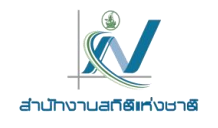

### โครงข่ายข้อมูล (Decomposition Tree)

**โครงข่ายข้อมูล (Decomposition Tree)** เป็นวิชวลแสดงแผนภาพข้อมูลหลายมิติ โดยจะเป็นการเจาะลึกลงไปทีละ ลำดับชั้นเพื่อเข้าไปดูรายละเอียดแนวลึกตามเกณฑ์

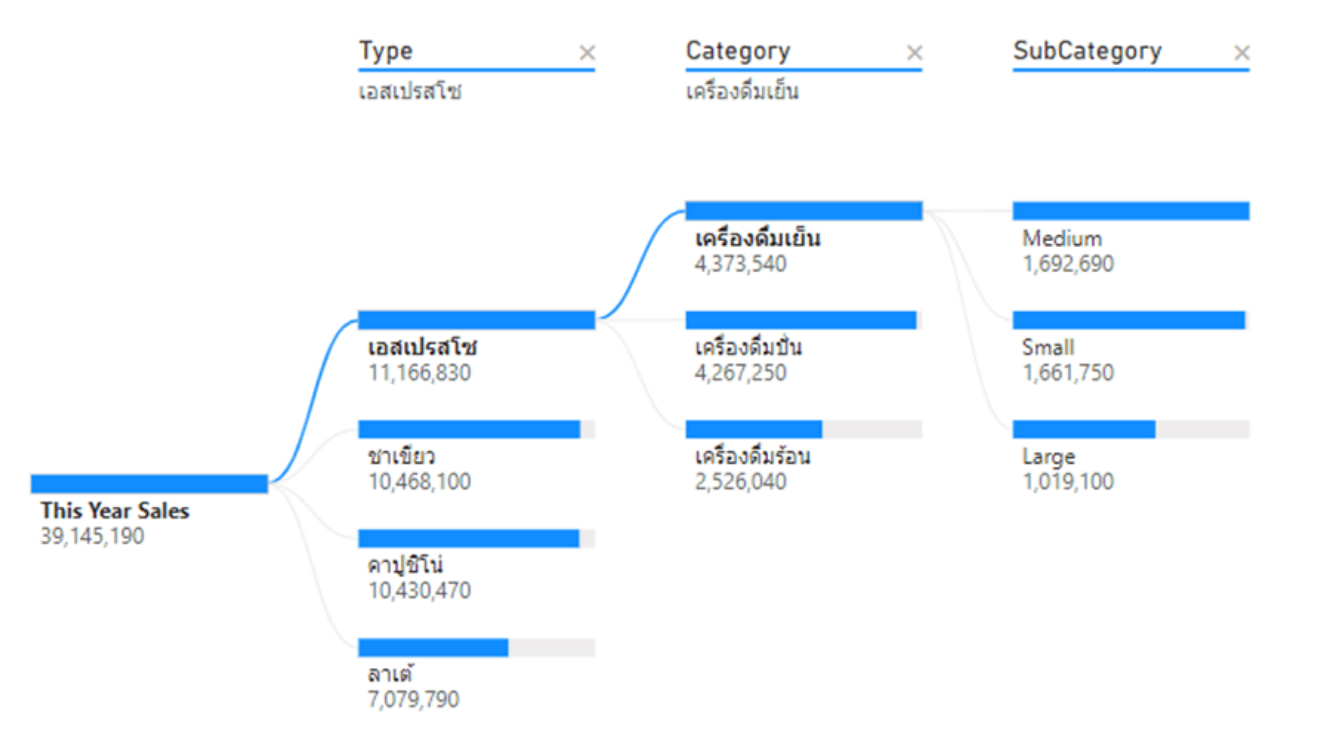

เราจะเลือกใช้โครงข่ายข้อมูล ในกรณีที่ต้องการดูรายละเอียดหรือวิเคราะห์ข้อมูลว่าสินค้าแต่ละตัวของเราอยู่ในสถานะ ใด เช่น สินค้าหมด สินค้าจัดส่งแล้ว หรือใช้แจกแจงโครงสร้างข้อมูลต่างๆ ภายในองค์กรแบบลำดับชั้น เป็นต้น

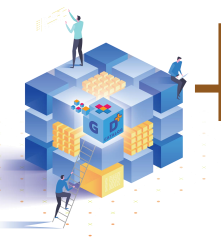

### โครงข่ายข้อมูล (Decomposition Tree)

การสร้างโครงข่ายข้อมูล

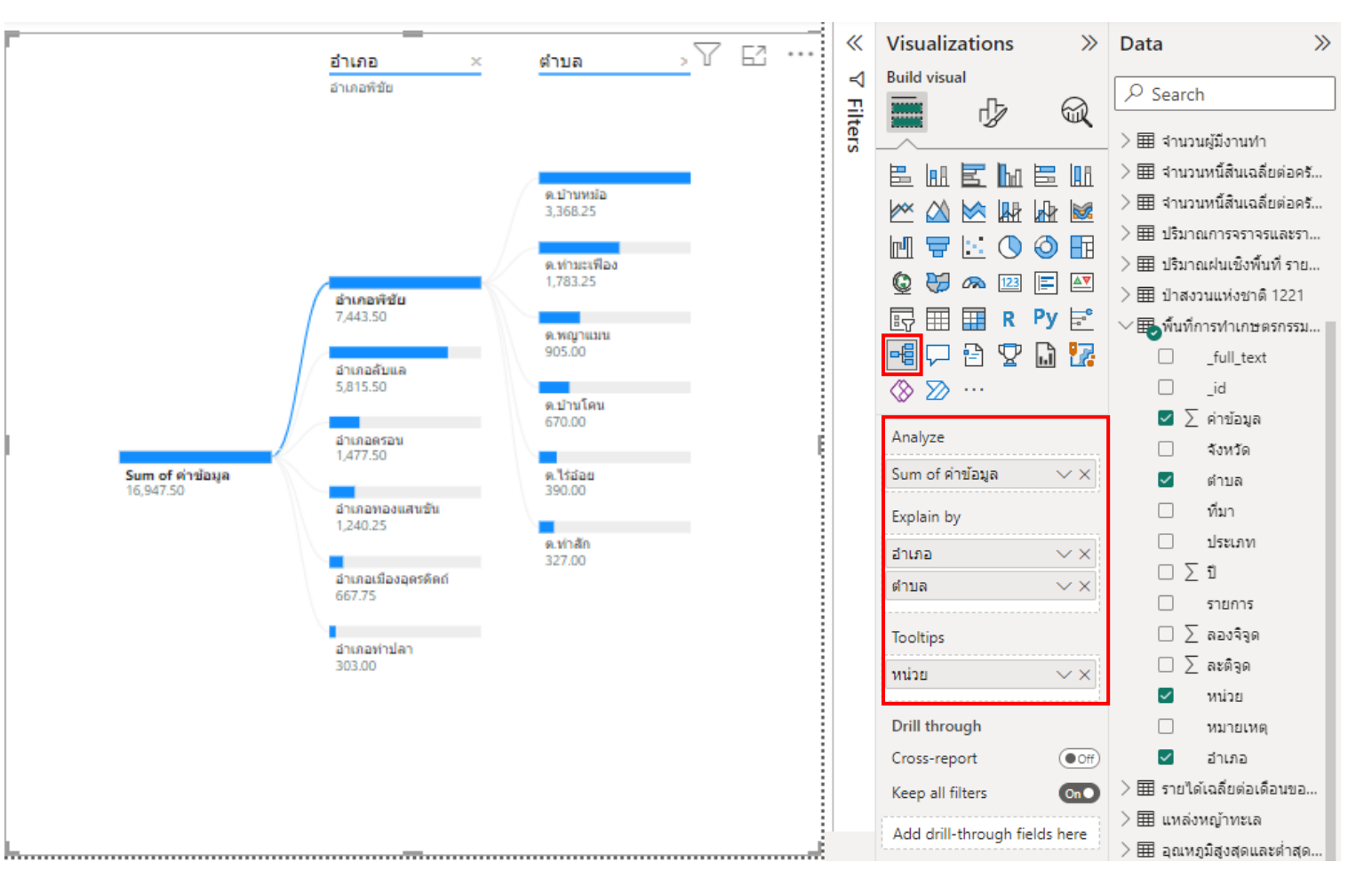

สำนักงานสถิติเท่งชาติ

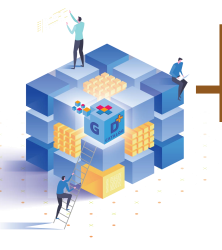

### โครงข่ายข้อมูล (Decomposition Tree)

การสร้างโครงข่ายข้อมูล

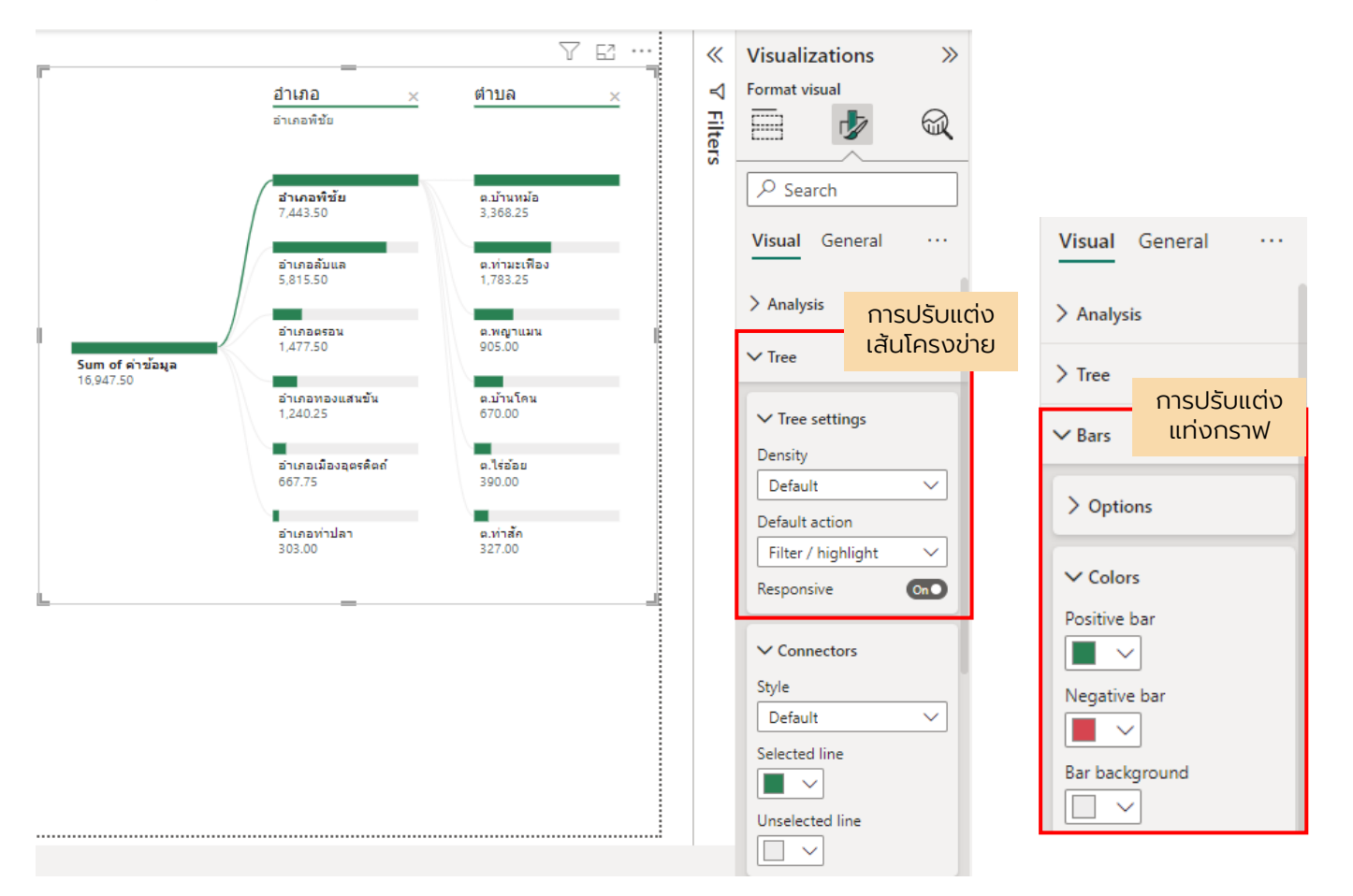

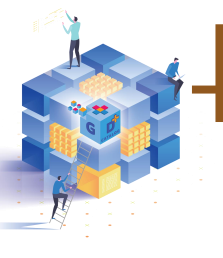

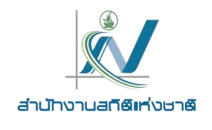

### ถาม-ตอบ (Q & A)

**ถาม-ตอบ (Q & A)** เป็นการสร้างตัวเลือกคำถาม-คำตอบ ซึ่งผู้ใช้สามารถสร้างคำถามและรับคำตอบในรูปแบบของ วิชวล โดยคลิกที่กรอบคำถามเพื่อเริ่มต้นการทำงาน ระบบก็จะทำการกรองและเชื่อมโยงเพื่อให้ได้ผลลัพธ์ออกมา

| Microsoft Power Bl Sales and     | Marketing sample 78     |
|----------------------------------|-------------------------|
| 🖺 File 💛 📝 Share 📸 Chat in Teams | s 🖵 Comment 🗹 Subs      |
| ☐ Ask a question about your data |                         |
| Total Category Volume            | % Units Market Share R1 |
|                                  | ●% Units Market Share ● |
| 50K                              | 35%                     |
|                                  | 30%                     |

เราจะใช้วิชวลรูปแบบนี้ในการตั้งคำถามเพื่อการหาคำตอบอย่างรวดเร็ว เหมาะสำหรับผู้ใช้งานที่จะชอบออกแบบ รายงานและจัดรูปแบบด้วยตนเอง โดยจะสามารถดับเบิลคลิกที่ใดก็ได้ในรายงาน

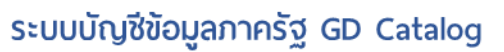

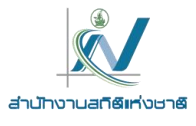

## ถาม-ตอบ (Q & A)

| C Ask a question about your data             |                                            | rå 🕸 | «      | Visualizations                   | >>        | Data                                                                                                    | >>                                |
|----------------------------------------------|--------------------------------------------|------|--------|----------------------------------|-----------|----------------------------------------------------------------------------------------------------|-----------------------------------|
| Try one of these to get started              |                                            |      | ₹      | Build visual                     | Q         | ✓ Search                                                                                                   |                                   |
| maximum                                      | show regions                               |      | ilters |                                  |           | >⊞ Area                                                                                                    |                                   |
| count adm 0 th                               | average ลองจิจูด                           |      |        | E H E h                          |           | > I Phchabun                                                                                               |                                   |
| number of regions                            | total ความก้าวหน้า                         |      |        |                                  |           | > III Province                                                                                             |                                   |
| phchabuns sorted by adm 2<br>th              | แหล่งท่องเที่ยวเพษรบูรณ์<br>sorted by name |      |        |                                  |           | > ⊞ Sale_KPI<br>> ⊞ Year                                                                                   |                                   |
| sort แหล่งห่องเที่ยวเพชรบูรณ์<br>by district | show ทีมา and รายการ                       |      |        |                                  | R Py<br>☆ | <ul> <li>&gt;</li></ul>                                                                                    | เที่รัฐจัดเก็บได้<br>สร้างทางรถไฟ |
|                                              |                                            |      |        | ₽ ⊗ ∑ …                          |           | > == จำนวนครัวเร็<br>> == ขั้นความเหม                                                                      | อน ตามการค<br>าะสม (zonin         |
|                                              |                                            |      |        | Drill through                    |           | > 🏛 ปริมาณการจ                                                                                             | ราจรและราย                        |
|                                              |                                            |      |        | Cross-report<br>Keep all filters |           | > 田 ป่าสงวนแห่ง<br>> 田 น้ำเกืออาห่อง                                                                       | ชาติ1221<br>อนตรวรรมชั่           |
|                                              |                                            |      |        | Add drill-through fie            | elds here | <ul> <li>&gt; ==== พนทการทาน</li> <li>&gt; ==== แหล่งท่องเทื่</li> <li>&gt; ======= แหล่งหญ้าทะ</li> </ul> | กษตรกรรมย<br>ยวเพชรบูรณ์<br>ะเล   |

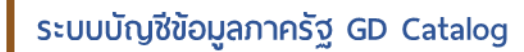

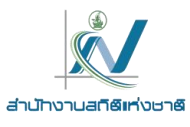

## ถาม-ตอบ (Q & A)

|    | 🖵 Ask a question about your data |                          | 5 | ÷  |                   |                                                                  |                                                                 |
|----|----------------------------------|--------------------------|---|----|-------------------|------------------------------------------------------------------|-----------------------------------------------------------------|
| -  | Try one of these to get started  |                          |   |    |                   |                                                                  |                                                                 |
|    | maximum ป                        | show regions             |   |    | 懲 Q&A setup       | Getting started                                                  |                                                                 |
|    | count adm 0 th                   | 3997349 223520           |   |    | Getting started   |                                                                  |                                                                 |
| h. | count auni o th                  | average and the          |   | μ. | Field synonyms    |                                                                  | <b>2</b>                                                        |
|    | number of regions                | total ความก้าวหน้า       |   |    | Review questions  | Field synonyms<br>Add terms people might use as synonyms for     | Review questions Review questions people have asked and fix     |
|    |                                  |                          |   |    | Teach Q&A         | the fields and tables in your data.                              | misunderstandings.                                              |
|    | phchabuns sorted by adm 2        | แหล่งท่องเที่ยวเพชรบูรณ์ |   |    | Manage terms      | Field synonyms                                                   | Review questions                                                |
|    | th                               | sorted by name           |   | ١. | Suggest questions |                                                                  |                                                                 |
|    | sort แหล่งท่องเที่ยวเพชรบูรณ์    | show ที่มา and รายการ    |   |    |                   | Ģ                                                                |                                                                 |
| Ľ  | by district                      |                          |   |    |                   | Teach Q&A                                                        | Suggest questions                                               |
|    |                                  |                          |   |    |                   | Teach Q&A to understand questions and terms<br>people might use. | Help people explore your data by adding<br>suggested questions. |
|    |                                  |                          |   |    |                   | Teach Q&A                                                        | Suggest questions                                               |

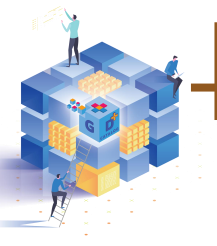

### สรุปคำบรรยายอัตโนมัติ (Smart narrative)

ส**รุปคำบรรยายอัตโนมัติ (Smart narrative)** เป็นการสร้างรายงานในรูปแบบคำบรรยายแบบอัตโนมัติ ซึ่งจะสรุป ข้อมูลต่างๆ จากวิชวลตัวอื่นที่จัดวางบนรายงาน เพื่อให้ผู้อ่านรายงานเข้าใจในสาระสำคัญได้โดยง่าย

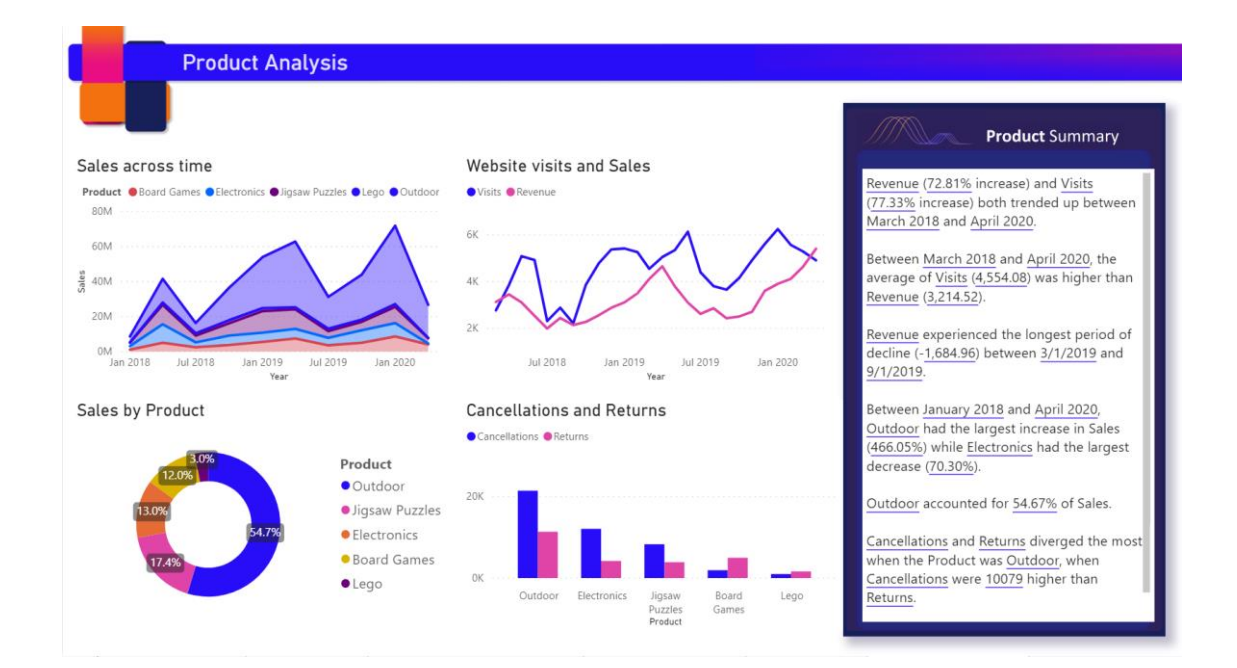

วิชวลรูปแบบนี้เหมาะสำหรับรายงานที่เราต้องการข้อความสรุปประเด็นสำคัญๆ หรือแนวโน้มข้อมูลต่างๆ จากวิชวลที่มี โดยเราสามารถเข้าไปปรับแก้ไขเพิ่มเติมเพื่อให้ได้ข้อความในรูปแบบประโยคที่ผู้อ่านรายงานเข้าใจได้ง่ายขึ้นได้ (โดย ข้อความจะแสดงเป็นภาษาอังกฤษเท่านั้น) สำเน็จงาว เสติดิแห่งเห

## Visual รูปแบบอื่นๆ

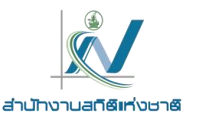

#### R script visual

เป็นการสร้างวิชวลด้วยการเขียนสคริปต์ R เพื่อ แสดงภาพข้อมูลของเรา (R เป็นภาษาและสภาพ แวดล้อมสำหรับการคำนวณทางสถิติและกราฟฟิก)

#### Python visual

เป็นการสร้างวิชวลที่เรียกใช้สคริปต์ Python ใน Power Bl Desktop โดยหลังจากกำหนด รูปแบบวิชวลแล้วนั้น จะต้องเรียกใช้ปุ่มสคริปต์ขึ้นมา เพิ่มเขตข้อมูลแล้วจัดการแก้ไขสคคริปต์

#### ArcGIS Maps for Power BI

วิชวลรูปแบบนี้จะใช้ในการสร้างแผนที่ ArcGIS สำหรับ Power BI โดยนักออกแบบจะทำการแชร์แผนที่ ArcGIS ให้กับเพื่อนร่วมงาน แล้วเพื่อนร่วมงานจะ สามารถดูและทำงานโต้ตอบบนแผนที่นี้ได้ แต่จะไม่ บันทึกการเปลี่ยนแปลง

#### PowerApps for Power BI

วิชวล PowerApps นี้ใช้สำหรับการสร้างแอป ใหม่ให้ฝังอยู่ในรายงาน Power BI ซึ่งมีเงื่อนไขคือ เราจะต้องใช้เบราว์เซอร์ Google Chrome หรือ Microsoft Edge และต้องสมัครใช้งาน Power BI พร้อมติดตั้งตัวอย่างการวิเคราะห์โอกาสทางการขาย จากนั้นทำการสร้างแอปใน Power Apps

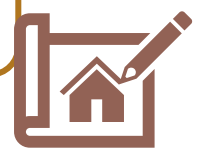

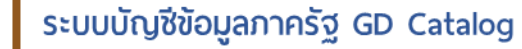

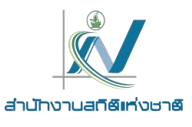

## Visualizations in Power BI

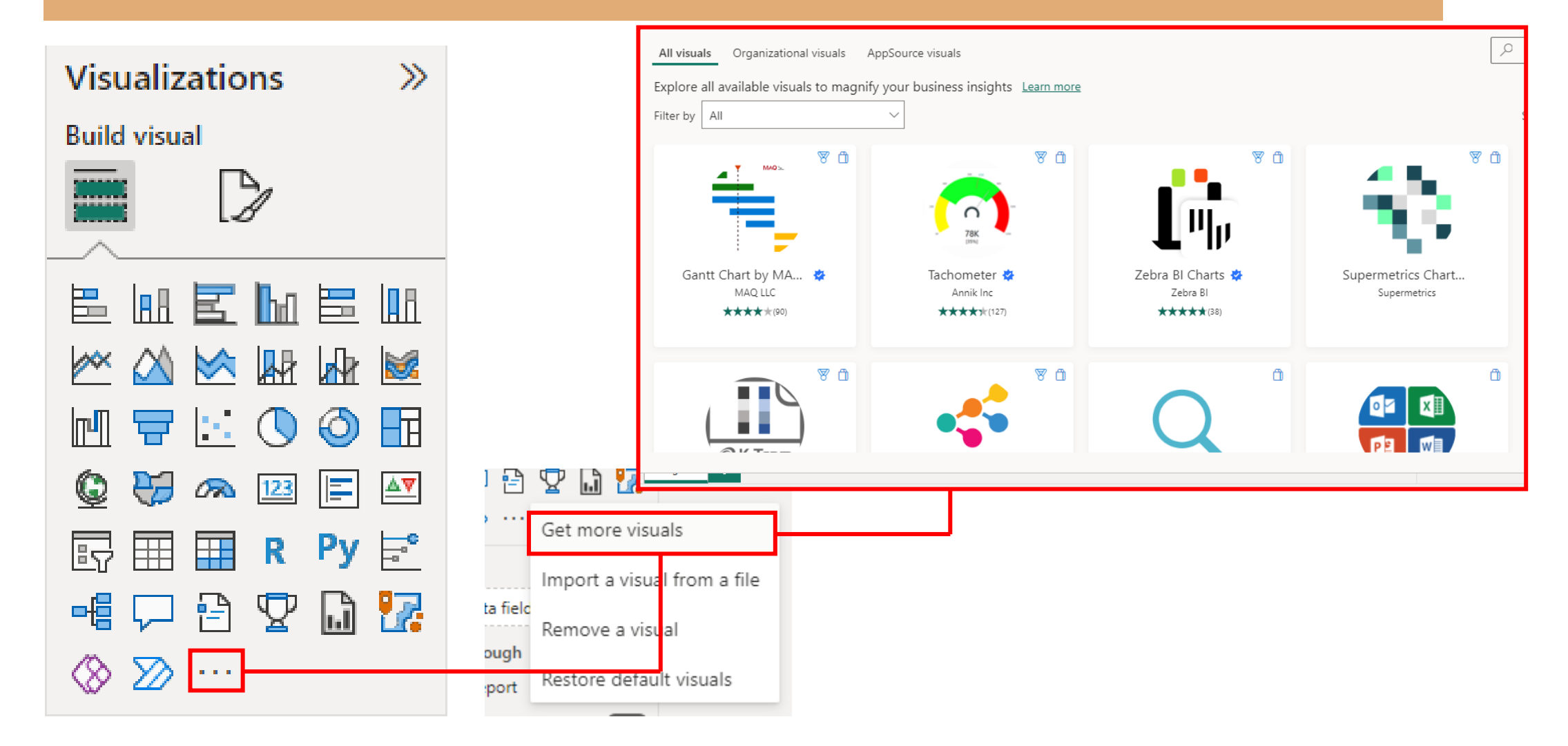

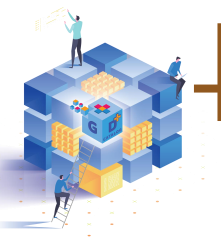

### แผนภูมิเรดาร์ (Radar Charts)

**แผนภูมิเรดาร์ (Radar Charts)** มีลักษณะคล้ายแผนภูมิเส้นที่มีการแสดงผลแบบวงกลม จำนวนเหลี่ยมของเรดาร์ เท่ากับจำนวนหัวข้อของข้อมูล แผนภูมินี้ไม่ได้บอกถึงความต่อเนื่องของข้อมูล แต่<mark>เหมาะสำหรับการนำเสนอข้อมูลเป็น</mark> ห<mark>ัวข้อ แล้วนำมาวิเคราะห์หาจุดอ่อน จุดแข็งของข้อมูล</mark> เช่น นำเสนอข้อมูลเกี่ยวกับคุณสมบัติของการรับพนักงานใหม่ เพื่อดูจุดอ่อนจุดแข็งของแต่ละคน เป็นต้น

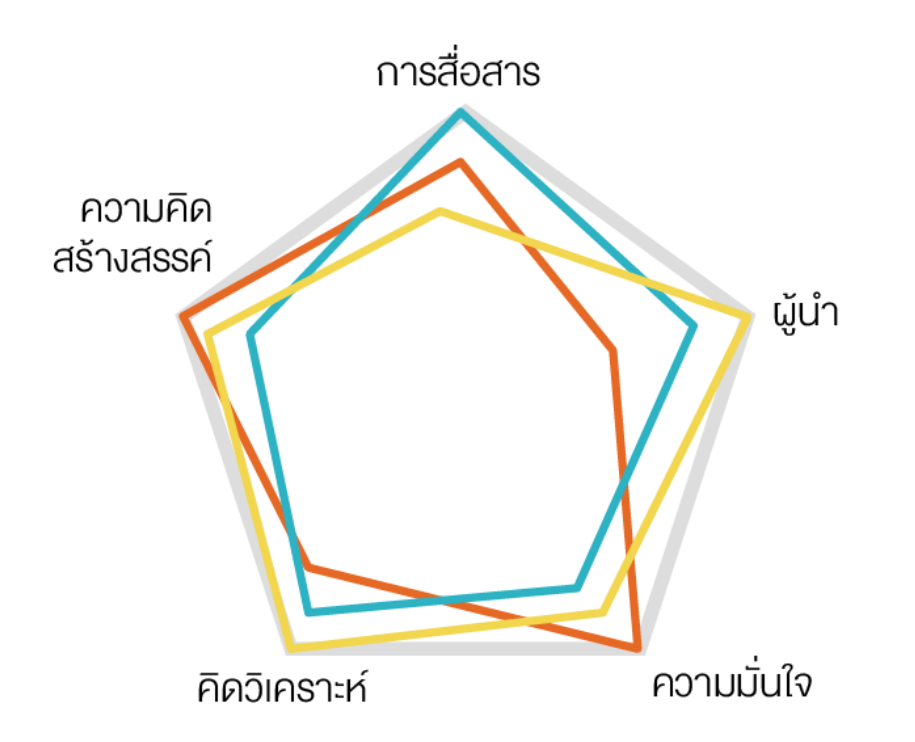

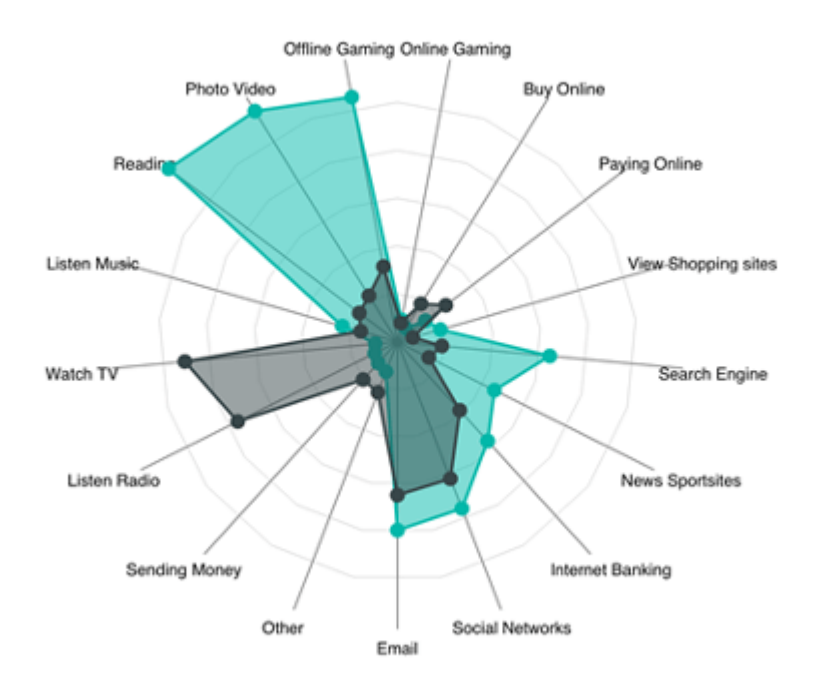

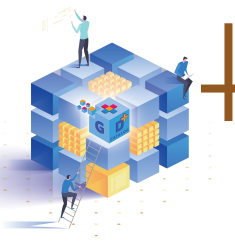

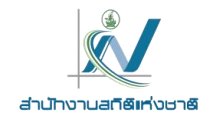

# แผนที่ Shape map เพื่อแสดงข้อมูลระดับตำบล

1. ดาวน์โหลดไฟล์ แผนที่ระดับจังหวัด อำเภอ และตำบล (shapefiles) ได้ที่ <u>https://github.com/prasertcbs/thailand\_gis</u> เลือก Folder --> tambon --> Shapefiles.zip --> เลือกจังหวัดที่ต้องการ

| C i github.com/prasertcbs/thailand_gis/blob/main/tambon/shapefiles_zip/Phetchabun.zip                   | (년 순 ☆) 뒤 🗖 🌓                                   |
|----------------------------------------------------------------------------------------------------|-------------------------------------------------|
| 😥 ติดต่อเรา 🛆 โดรพีของฉัน - Googl 📙 Data Model 📙 แมนพัฒนาจังหวัด 📙 BI 📙 ดำชี้วัด 🔘 การมลิตสื่อภายใต้สัญ |                                                 |
| Product × Solutions × Open Source × Pricing                                                             | Search / Sign in Sign up                        |
| Prasertcbs / thailand_gis Public                                                                        | ① Notifications 양 Fork 18 ☆ Star 26 マ           |
| <> Code 💿 Issues 1 👬 Pull requests 💿 Actions 🗄 Projects 🖽 Wiki 😲 Security 🗠 Insights                    |                                                 |
| <pre>\$* main - thailand_gis / tambon / shapefiles_zip / Phetchabun.zip</pre>                           | Go to file                                      |
| prasertcbs add tambon shapefiles                                                                        | Latest commit 31de1d9 on Jul 25, 2022 🕚 History |
| At 1 contributor                                                                                        |                                                 |
| 4.4 MB                                                                                                  | 2 Download ٿ                                    |
| View raw<br>(Sorry about that, but we can't show files that are this big right now.)                    |                                                 |
|                                                                                                    |                                                 |
| © 2023 GitHub, Inc. Terms Privacy Security Status Docs Contact GitHub Pricing API                       | Training Blog About                             |

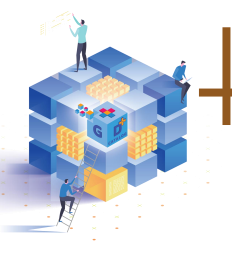

# แผนที่ Shape map เพื่อแสดงข้อมูลระดับตำบล

2. กลับมาที่ Folder --> tambon --> xlsx --> เลือกจังหวัดที่ต้องการ --> Download

| prasertcbs / thailand gis Public     |                                                     |                                   |                                             |
|--------------------------------------|-----------------------------------------------------|-----------------------------------|---------------------------------------------|
| <> Code   Issues 1  It Pull requests | Actions 🖽 Projects 🕮 Wiki 🕕 Security 🗠 Insights     |                                   |                                             |
| ৃং main 🗸 thailand_gis /             | ' tambon / xlsx /                                   |                                   |                                             |
| prasertcbs add tambon                |                                                     |                                   |                                             |
|                                      | ₽ prasertcbs / thailand_gis (Public)                |                                   | ☐ Notifications                             |
| Amnat Charoen.xlsx                   | <> Code ⊙ Issues 1 12 Pull requests ⊙ Actions ⊞ Pro | ects 🖽 Wiki 🕕 Security 🗠 Insights |                                             |
| Ang Thong.xlsx                       | 안 main - thailand dis / tambon / ylsy               | / Phetchabum visy                 | Go to file                                  |
| Bangkok.xlsx                         |                                                     |                                   |                                             |
| 🖻 Bueng Kan.xlsx                     | prasertcbs add tambon                               |                                   | Latest commit 7861cce on Jul 25, 2022 🕚 His |
|                                      | At 1 contributor                                    |                                   |                                             |
|                                      | 12.7 KB                                             |                                   | 3 Download                                  |
|                                      |                                                     | View raw                          |                                             |

#### จะได้ไฟล์ Phchabun.xlsx

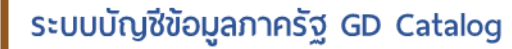

\*

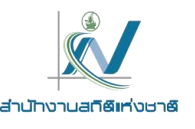

# แผนที่ Shape map เพื่อแสดงข้อมูลระดับตำบล

#### 3. แยกไฟล์ที่ Download จะได้ไฟล์จำนวน 5 ไฟล์ ดังรูป

| 声 > Downloads > | Phetchabun     |          |                 |          |          |       |                 |
|-----------------|----------------|----------|-----------------|----------|----------|-------|-----------------|
|                 | Name           | Туре     | Compressed size | Password | Size     | Ratio | Date modified   |
| onal            | Phetchabun.cpg | CPG File | 1 KB            | No       | 1 KB     | 0%    | 25/7/2565 12:20 |
|                 | Phetchabun.dbf | DBF File | 7 KB            | No       | 116 KB   | 95%   | 25/7/2565 12:20 |
| *               | Phetchabun.prj | PRJ File | 1 KB            | No       | 1 KB     | 17%   | 25/7/2565 12:20 |
| *               | Phetchabun.shp | SHP File | 4,500 KB        | No       | 6,285 KB | 29%   | 25/7/2565 12:20 |
| *               | Phetchabun.shx | SHX File | 1 KB            | No       | 2 KB     | 22%   | 25/7/2565 12:20 |
|                 |                |          |                 |          |          |       |                 |

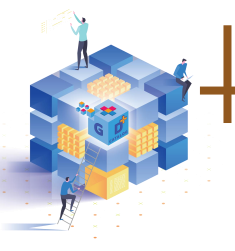

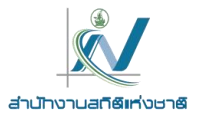

# แผนที่ Shape map เพื่อแสดงข้อมูลระดับตำบล

#### 4. แปลงไฟล์ .shp ให้เป็น TopoJSON ที่ <u>https://mapshaper.org/</u>

| $\leftrightarrow$ $\rightarrow$ C $($ mapshaper.org                                                                                                    |                                                                                                    | G 🖻 🛧 🗐 🛛 🌓 : |
|----------------------------------------------------------------------------------------------------|----------------------------------------------------------------------------------------------------|---------------|
| 💅 ติดต่อเรา 🛕 ใครพีของฉัน - Googl 📙 Data Model 📙 แผนพัฒนาจังหวัด 📙 BI 📒 ตั                                                                                                    | วขั้วัด 🔘 การมลิตสี่อภายใต้สัญ                                                                                                    |               |
| mapshaper                                                                                                    |                                                                                                    | Wiki GitHub   |
|                                                                                                    | Mapshaper is an editor for map data                                                                                                    | Phetchabun 🔻  |
| Phetchabun.cpg<br>Phetchabun.dbf<br>Phetchabun.prj<br>Phetchabun.shx<br>Phetchabun.shp<br>Options<br>I detect line intersections ?<br>I snap vertices ?<br>Import options 2 ?<br>Cancel Select Import | Drop or paste files here o       select       rom a folder         Shapefile, Geo JSON, Topo JSON, KML and CSV files are supported       Files can be gzipped or in z zip archive         Image: Select of the select of the select |               |

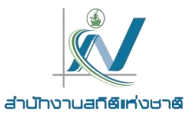

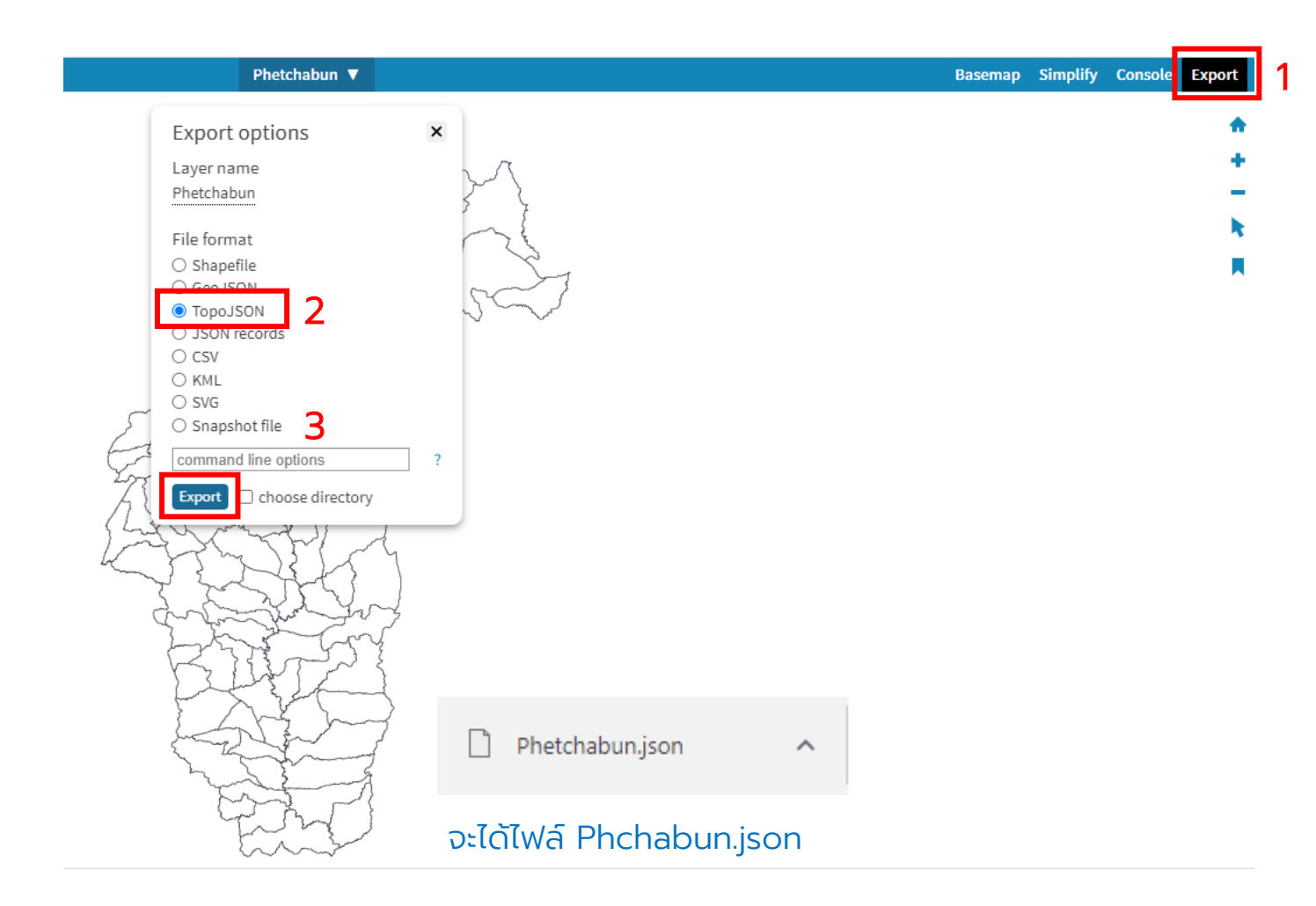

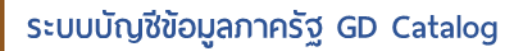

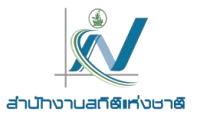

# แผนที่ Shape map เพื่อแสดงข้อมูลระดับตำบล

#### ไฟล์ Phchabun.xlsx

|    | Α            | В          | С          | D                 | E              | F          | G          | Н         | Ι          | J        | K         | l     | _     |
|----|--------------|------------|------------|-------------------|----------------|------------|------------|-----------|------------|----------|-----------|-------|-------|
| 1  | ADM3_EN      | ADM3_TH    | ADM3_PCODE | ADM2_EN           | ADM2_TH        | ADM2_PCODE | ADM1_EN    | ADM1_TH   | ADM1_PCODE | ADM0_EN  | ADM0_TH   | ADM0_ | PCODE |
| 2  | Nai Mueang   | ในเมือง    | TH670101   | Mueang Phetchabun | เมืองเพชรบูรณ์ | TH6701     | Phetchabun | เพชรบูรณ์ | TH67       | Thailand | ประเทศไทย | TH    |       |
| 3  | Tabo         | ตะเบาะ     | TH670102   | Mueang Phetchabun | เมืองเพชรบูรณ์ | TH6701     | Phetchabun | เพชรบูรณ์ | TH67       | Thailand | ประเทศไทย | TH    |       |
| 4  | Ban Tok      | บ้านโตก    | TH670103   | Mueang Phetchabun | เมืองเพชรบูรณ์ | TH6701     | Phetchabun | เพชรบูรณ์ | TH67       | Thailand | ประเทศไทย | TH    |       |
| 5  | Sadiang      | สะเดียง    | TH670104   | Mueang Phetchabun | เมืองเพชรบูรณ์ | TH6701     | Phetchabun | เพชรบูรณ์ | TH67       | Thailand | ประเทศไทย | TH    |       |
| 6  | Pa Lao       | ป่าเลา     | TH670105   | Mueang Phetchabun | เมืองเพชรบูรณ์ | TH6701     | Phetchabun | เพชรบูรณ์ | TH67       | Thailand | ประเทศไทย | TH    |       |
| 7  | Na Ngua      | นางั่ว     | TH670106   | Mueang Phetchabun | เมืองเพชรบูรณ์ | TH6701     | Phetchabun | เพชรบูรณ์ | TH67       | Thailand | ประเทศไทย | TH    |       |
| 8  | Tha Phon     | ท่าพล      | TH670107   | Mueang Phetchabun | เมืองเพชรบูรณ์ | TH6701     | Phetchabun | เพชรบูรณ์ | TH67       | Thailand | ประเทศไทย | TH    |       |
| 9  | Dong Mun Lek | ดงมูลเหล็ก | TH670108   | Mueang Phetchabun | เมืองเพชรบูรณ์ | TH6701     | Phetchabun | เพชรบูรณ์ | TH67       | Thailand | ประเทศไทย | TH    |       |
| 10 | Ban Khok     | บ้านโคก    | TH670109   | Mueang Phetchabun | เมืองเพชรบูรณ์ | TH6701     | Phetchabun | เพชรบูรณ์ | TH67       | Thailand | ประเทศไทย | TH    |       |
| 11 | Chon Phrai   | ชอนไพร     | TH670110   | Mueang Phetchabun | เมืองเพชรบูรณ์ | TH6701     | Phetchabun | เพชรบูรณ์ | TH67       | Thailand | ประเทศไทย | TH    |       |
| 12 | Na Pa        | นาป่า      | TH670111   | Mueang Phetchabun | เมืองเพชรบูรณ์ | TH6701     | Phetchabun | เพชรบูรณ์ | TH67       | Thailand | ประเทศไทย | TH    |       |
| 13 | Na Yom       | นายม       | TH670112   | Mueang Phetchabun | เมืองเพชรบูรณ์ | TH6701     | Phetchabun | เพชรบูรณ์ | TH67       | Thailand | ประเทศไทย | TH    |       |
| 14 | Wang Chomphu | วังชมภู    | TH670113   | Mueang Phetchabun | เมืองเพชรบูรณ์ | TH6701     | Phetchabun | เพชรบูรณ์ | TH67       | Thailand | ประเทศไทย | TH    |       |
| 15 | Nam Ron      | น้ำร้อน    | TH670114   | Mueang Phetchabun | เมืองเพชรบูรณ์ | TH6701     | Phetchabun | เพชรบูรณ์ | TH67       | Thailand | ประเทศไทย | TH    |       |
| 16 | Huai Sakae   | ห้วยสะแก   | TH670115   | Mueang Phetchabun | เมืองเพชรบูรณ์ | TH6701     | Phetchabun | เพชรบูรณ์ | TH67       | Thailand | ประเทศไทย | TH    |       |
| 17 | Huai Yai     | ห้วยใหญ่   | TH670116   | Mueang Phetchabun | เมืองเพชรบูรณ์ | TH6701     | Phetchabun | เพชรบูรณ์ | TH67       | Thailand | ประเทศไทย | TH    |       |
| 18 | Rawing       | ระวิง      | TH670117   | Mueang Phetchabun | เมืองเพชรบูรณ์ | TH6701     | Phetchabun | เพชรบูรณ์ | TH67       | Thailand | ประเทศไทย | TH    |       |
| 19 | Chon Daen    | ชนแดน      | TH670201   | Chon Daen         | ชนแดน          | TH6702     | Phetchabun | เพชรบูรณ์ | TH67       | Thailand | ประเทศไทย | TH    |       |
| 20 | Dong Khui    | ดงขุย      | TH670202   | Chon Daen         | ชนแดน          | TH6702     | Phetchabun | เพชรบูรณ์ | TH67       | Thailand | ประเทศไทย | TH    |       |
| 21 | Tha Kham     | ท่าข้าม    | TH670203   | Chon Daen         | ชนแดน          | TH6702     | Phetchabun | เพชรบูรณ์ | TH67       | Thailand | ประเทศไทย | TH    |       |
| 22 | Phutthabat   | พุทธบาท    | TH670204   | Chon Daen         | ชนแดน          | TH6702     | Phetchabun | เพชรบูรณ์ | TH67       | Thailand | ประเทศไทย | TH    |       |
| 23 | Lat Khae     | ลาดแค      | TH670205   | Chon Daen         | ชนแดน          | TH6702     | Phetchabun | เพชรบูรณ์ | TH67       | Thailand | ประเทศไทย | TH    |       |

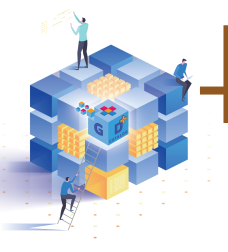

## แผนที่ Shape map เพื่อแสดงข้อมูลระดับตำบล

#### นำเข้าไฟล์ Phchabun.xlsx ใน Power Bl

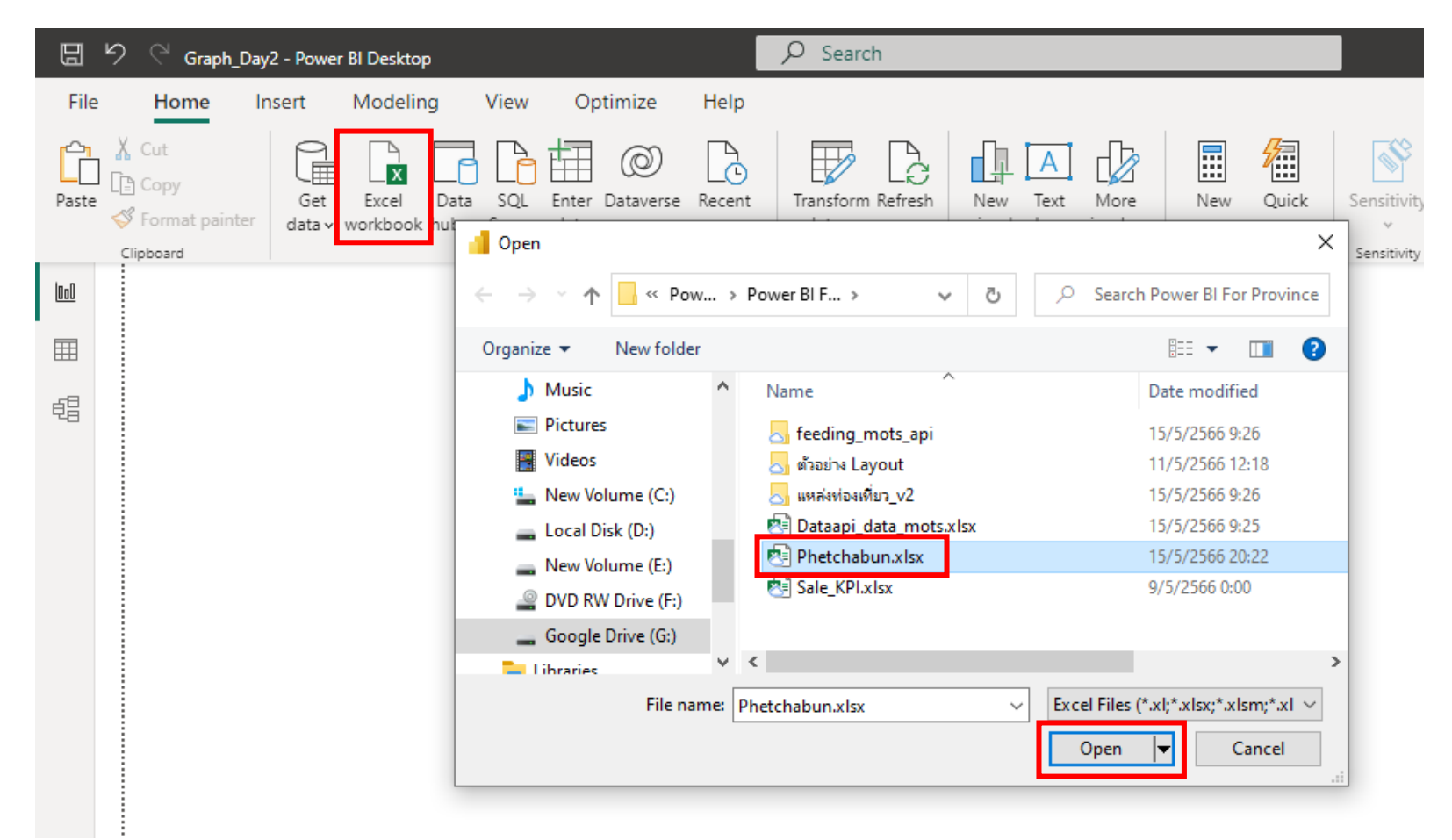

สำนักงานสติดิแห่งชาย

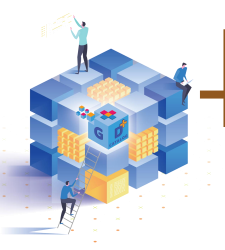

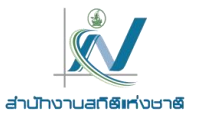

| $\times$ $\checkmark$ |            |            |                   |                |            |            |           |            |                |             | Data                             |
|-----------------------|------------|------------|-------------------|----------------|------------|------------|-----------|------------|----------------|-------------|----------------------------------|
| ADM3_EN               | ADM3_TH 💌  | ADM3_PCODE | ADM2_EN           | ADM2_TH        | ADM2_PCODE | ADM1_EN 💌  | ADM1_TH 💌 | ADM1_PCODE | ADM0_EN        | ADM0_TH 💌 A |                                  |
| Nai Mueang            | ในเมือง    | TH670101   | Mueang Phetchabun | เมืองเพชรบูรณ์ | TH6701     | Phetchabun | เพชรบูรณ์ | TH67       | Thailand       | ประเทศไทย 🔷 | Search                           |
| Tabo                  | ตะเบาะ     | TH670102   | Mueang Phetchabun | เมืองเพชรบูรณ์ | TH6701     | Phetchabun | เพชรบูรณ์ | TH67       | Thailand       | ประเทศไทย   | > I Area                         |
| Ban Tok               | บ้านโตก    | TH670103   | Mueang Phetchabun | เมืองเพชรบูรณ์ | TH6701     | Phetchabun | เพชรบูรณ์ | TH67       | Thailand       | ประเทศไทย   | ∨⊞ Phchabun                      |
| Sadiang               | สะเดียง    | TH670104   | Mueang Phetchabun | เมืองเพชรบูรณ์ | TH6701     | Phetchabun | เพชรบูรณ์ | TH67       | Thailand       | ประเทศไทย   |                                  |
| Pa Lao                | ป่าเลา     | TH670105   | Mueang Phetchabun | เมืองเพชรบูรณ์ | TH6701     | Phetchabun | เพชรบูรณ์ | TH67       | Thailand       | ประเทศไทย   | ADMO_EN                          |
| Na Ngua               | นางั่ว     | TH670106   | Mueang Phetchabun | เมืองเพชรบูรณ์ | TH6701     | Phetchabun | เพชรบูรณ์ | TH67       | Thailand       | ประเทศไทย   | ADM0_PCODE                       |
| Tha Phon              | ท่าพล      | TH670107   | Mueang Phetchabun | เมืองเพชรบูรณ์ | TH6701     | Phetchabun | เพชรบูรณ์ | TH67       | Thailand       | ประเทศไทย   | ADM0_TH                          |
| Dong Mun Lek          | ดงมูลเหล็ก | TH670108   | Mueang Phetchabun | เมืองเพชรบูรณ์ | TH6701     | Phetchabun | เพชรบูรณ์ | TH67       | Thailand       | ประเทศไทย   | ADM1_EN                          |
| Ban Khok              | บ้านโคก    | TH670109   | Mueang Phetchabun | เมืองเพชรบูรณ์ | TH6701     | Phetchabun | เพชรบูรณ์ | TH67       | Thailand       | ประเทศไทย   | ADM1_PCODE                       |
| Chon Phrai            | ชอนไพร     | TH670110   | Mueang Phetchabun | เมืองเพชรบูรณ์ | TH6701     | Phetchabun | เพชรบูรณ์ | TH67       | Thailand       | ประเทศไทย   | ADM1_TH                          |
| Na Pa                 | นาป่า      | TH670111   | Mueang Phetchabun | เมืองเพชรบูรณ์ | TH6701     | Phetchabun | เพชรบูรณ์ | TH67       | Thailand       | ประเทศไทย   | ADM2 FN                          |
| Na Yom                | นายม       | TH670112   | Mueang Phetchabun | เมืองเพชรบูรณ์ | TH6701     | Phetchabun | เพชรบูรณ์ | TH67       | Thailand       | ประเทศไทย   |                                  |
| Wang Chomphu          | วังชมภู    | TH670113   | Mueang Phetchabun | เมืองเพชรบูรณ์ | TH6701     | Phetchabun | เพชรบูรณ์ | TH67       | Thailand       | ประเทศไทย   | ADM2_FCODE                       |
| Nam Ron               | น้ำร้อน    | TH670114   | Mueang Phetchabun | เมืองเพชรบูรณ์ | TH6701     | Phetchabun | เพชรบูรณ์ | TH67       | Thailand       | ประเทศไทย   | ADM2_TH                          |
| Huai Sakae            | ห้วยสะแก   | TH670115   | Mueang Phetchabun | เมืองเพชรบูรณ์ | TH6701     | Phetchabun | เพชรบูรณ์ | TH67       | Thailand       | ประเทศไทย   | ADM3_EN                          |
| Huai Yai              | ห้วยใหญ่   | TH670116   | Mueang Phetchabun | เมืองเพชรบูรณ์ | TH6701     | Phetchabun | เพชรบูรณ์ | TH67       | Thailand       | ประเทศไทย   | ADM3_PCODE                       |
| Rawing                | ระวิง      | TH670117   | Mueang Phetchabun | เมืองเพชรบูรณ์ | TH6701     | Phetchabun | เพชรบูรณ์ | TH67       | Thailand       | ประเทศไทย   | ADM3_TH                          |
| Chon Daen             | ช่นแดน     | TH670201   | Chon Daen         | ชนแดน          | TH6702     | Phetchabun | เพชรบูรณ์ | TH67       | Thailand       | ประเทศไทย   | > I Province                     |
| Dong Khui             | ดงขุย      | TH670202   | Chon Daen         | ชนแดน          | TH6702     | Phetchabun | เพชรบูรณ์ | TH67       | Thailand       | ประเทศไทย   | > I Region                       |
| Tha Kham              | ท่าข้าม    | TH670203   | Chon Daen         | ชนแดน          | TH6702     | Phetchabun | เพชรบูรณ์ | TH67       | Thailand       | ประเทศไทย   |                                  |
| Phutthabat            | พุทธบาท    | TH670204   | Chon Daen         | ชนแดน          | TH6702     | Phetchabun | เพชรบูรณ์ | TH67       | Thailand       | ประเทศไทย   |                                  |
| Lat Khae              | ลาดแค      | TH670205   | Chon Daen         | ชนแดน          | TH6702     | Phetchabun | เพชรบูรณ์ | TH67       | Thailand       | ประเทศไทย   | > 🌐 Year                         |
| 8 WI                  | .*         | TUC70000   | CL D              |                | TUC700     | DI 111     |           | 71167      | <b>T</b> 1 1 1 | -1¥¥        | > 🌐 ค่าธรรมเนียมที่รัฐจัดเก็บได้ |

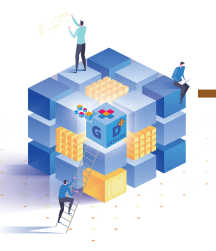

ระบบบัญชีข้อมูลภาครัฐ GD Catalog

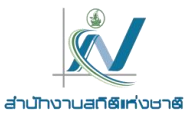

| Visualizations >>>                                                                                                    | $\mathbf{igodol}$                                                                                                    | Options                                                                                                    |   |
|----------------------------------------------------------------------------------------------------|----------------------------------------------------------------------------------------------------|----------------------------------------------------------------------------------------------------|---|
| Build visual<br>Build visual<br>Build visual<br>Build visual<br>Shape map<br>Shape map<br>Shape map<br>O<br>O<br>O<br>O<br>O<br>O<br>O<br>O | New<br>Open report<br>Save<br>Save as<br>Get data<br>Import<br>Export<br>Publish<br>Options and settings<br>Get started | GLOBAL Preview features   Data Load The following features or sublishing ruy ou to try in this release. Preview features might change or be removed in future releases.   Power Query Editor The following features or sublishing ruy ou to try in this release. Preview features might change or be removed in future releases.   Data Load Spanish language support for Q& Learn more   R scripting Aure map visual Learn more   Python scripting Connect to external datasets shared with me Learn more   Security Modern visual tooltips Learn more   Privacy Modern visual tooltips Learn more   Regional Settings Veb page connector infrastructure update Learn more   Updates Sparitines Learn more   Usage Data 3   Preview features Metrics visual Learn more   Auto recovery Powicant field parameters Learn more   Privacy Regional Settings   Privacy Regional Settings   Privacy Polizine ribbor Learn more   Auto recovery Polizine ribbor Learn more   Pata Load CURRENT FILE   Data Load Condition in properties pane Learn more   Privacy Regional Settings   Privacy Regional Settings   Privacy Relationship editing in properties pane Learn more   Auto recovery Polisine format string for measures Learn more   Phaneter Learn more Chinace row-level security editor Learn more   Privacy Regional Settings   Privacy Regional Settings   Privacy R |   |
|                                                                                                    |                                                                                                    | 5 ок Салсе                                                                                                    | 4 |

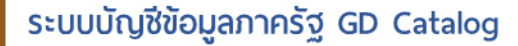

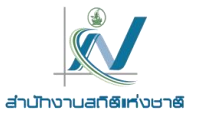

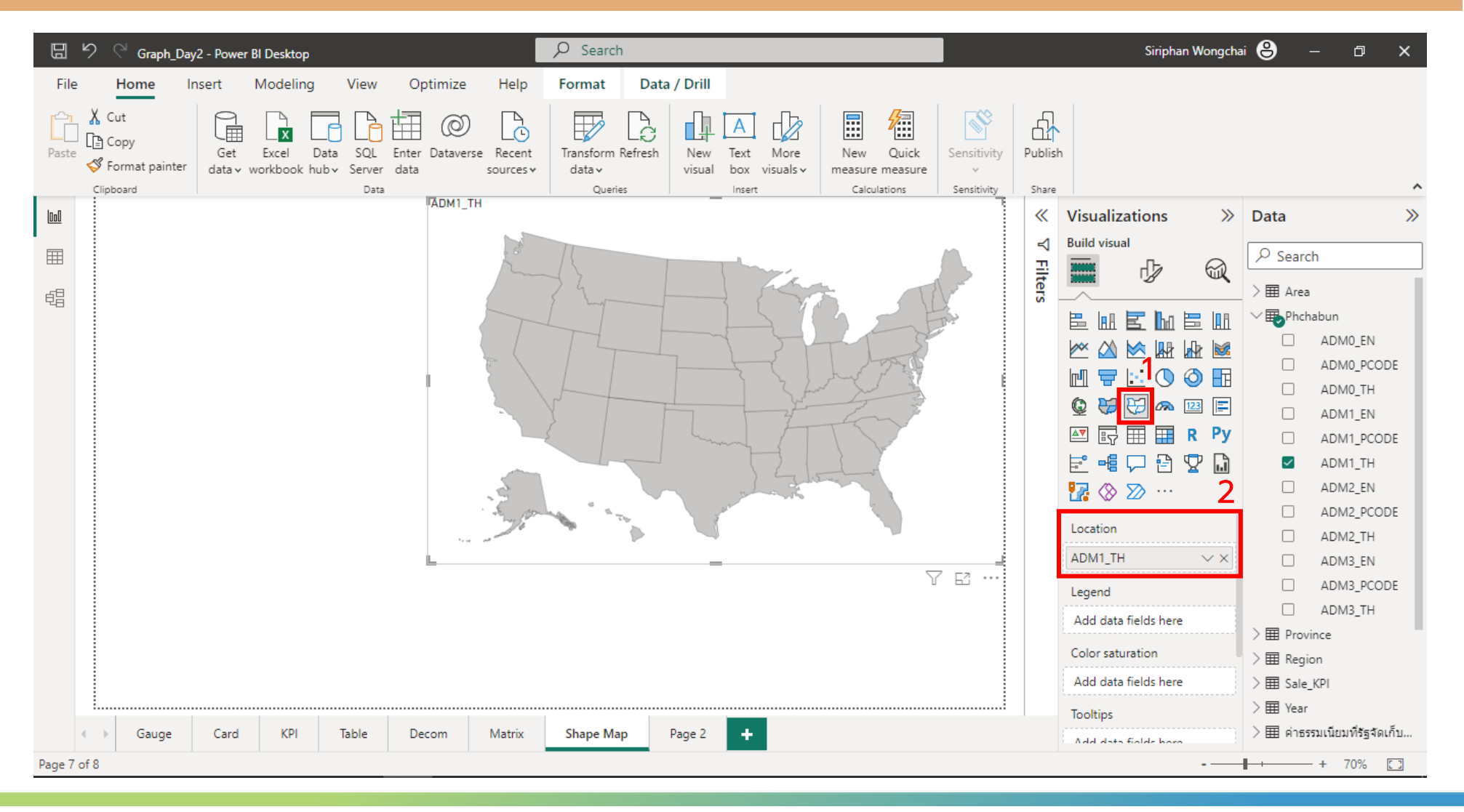

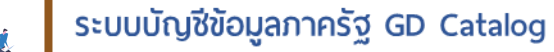

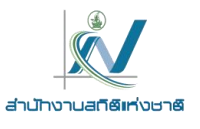

## แผนที่ Shape map เพื่อแสดงข้อมูลระดับตำบล

Australia: states Austria: states Brazil: states

Canada: provinces France: regions

Germany: states Ireland: counties

Italy: regions Mexico: states

UK: countries USA: states

Custom map USA: states

Projection Albers USA

View map type key Add a map type Browse...

France: regions (pre-20"

Ireland: counties (Laoig)

Netherlands: provinces

3

| Visualizations      | » h |
|---------------------|-----|
| Format visual       |     |
|                     | R   |
| ✓ Search            |     |
| Visual General<br>2 |     |
| ✓ Map settings      |     |
| ✓ Map settings      |     |
| Map type            |     |
| USA: states 🗸 🗸     | ]   |
| View map type key   |     |
| Add a map type      |     |
| Browse              |     |
| Projection          |     |
| Albers USA 🗸 🗸      |     |

|                     |        |                           |           |         |       | Formatuiqual                                                                                                    |   |
|---------------------|--------|---------------------------|-----------|---------|-------|----------------------------------------------------------------------------------------------------|---|
| > Phetchabun        | v ē    | ) $ ho$ Search            | Phetchab  | un      |       |                                                                                                    |   |
|                     |        |                           |           |         | 8     |                                                                                                    |   |
| Name                | 5 ^    |                           | Date mod  | lified  |       |                                                                                                    |   |
| 👌 Phetchabur        | n.json |                           | 15/5/2566 | i 21:41 |       | Visual General                                                                                                    |   |
|                     |        |                           |           |         |       |                                                                                                    |   |
|                     |        |                           |           |         |       | ✓ Map settings                                                                                                    |   |
|                     |        |                           |           |         |       | <ul> <li>✓ Map settings</li> <li>✓ Map settings</li> </ul>                                                                                               | _ |
|                     |        |                           |           |         |       | <ul> <li>✓ Map settings</li> <li>✓ Map settings</li> <li>Map type</li> </ul>                                                                             |   |
| <                   |        |                           |           |         | >     | <ul> <li>✓ Map settings</li> <li>✓ Map settings</li> <li>Map type</li> <li>Custom map</li> </ul>                                                         |   |
| <<br>hetchabun.json |        | → JSON Files (*           | *.json)   |         | >     | <ul> <li>Map settings</li> <li>Map settings</li> <li>Map type</li> <li>Custom map</li> <li>Add a map type</li> </ul>                                     |   |
| <<br>hetchabun.json |        | → JSON Files (*<br>6 Open | *.json)   | Cancel  | ~     | <ul> <li>Map settings</li> <li>Map settings</li> <li>Map type</li> <li>Custom map</li> <li>Add a map type</li> <li>Browse</li> </ul>                     |   |
| <<br>hetchabun.json |        | JSON Files (*<br>6 Open   | *.json)   | Cancel  | ×<br> | <ul> <li>Map settings</li> <li>Map settings</li> <li>Map type</li> <li>Custom map</li> <li>Add a map type</li> <li>Browse</li> <li>Projection</li> </ul> |   |

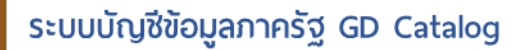

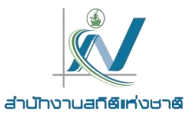

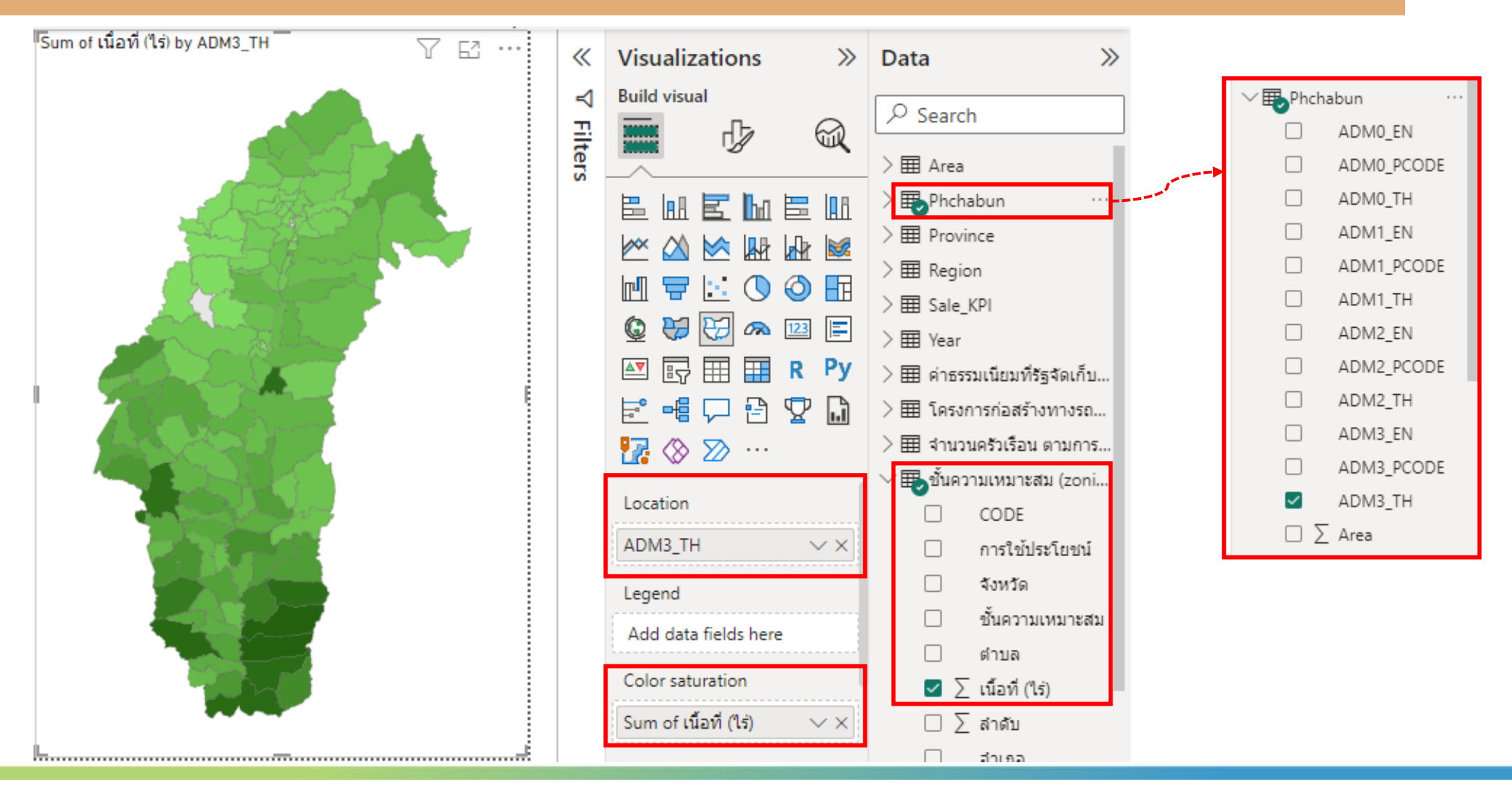

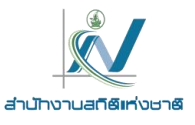

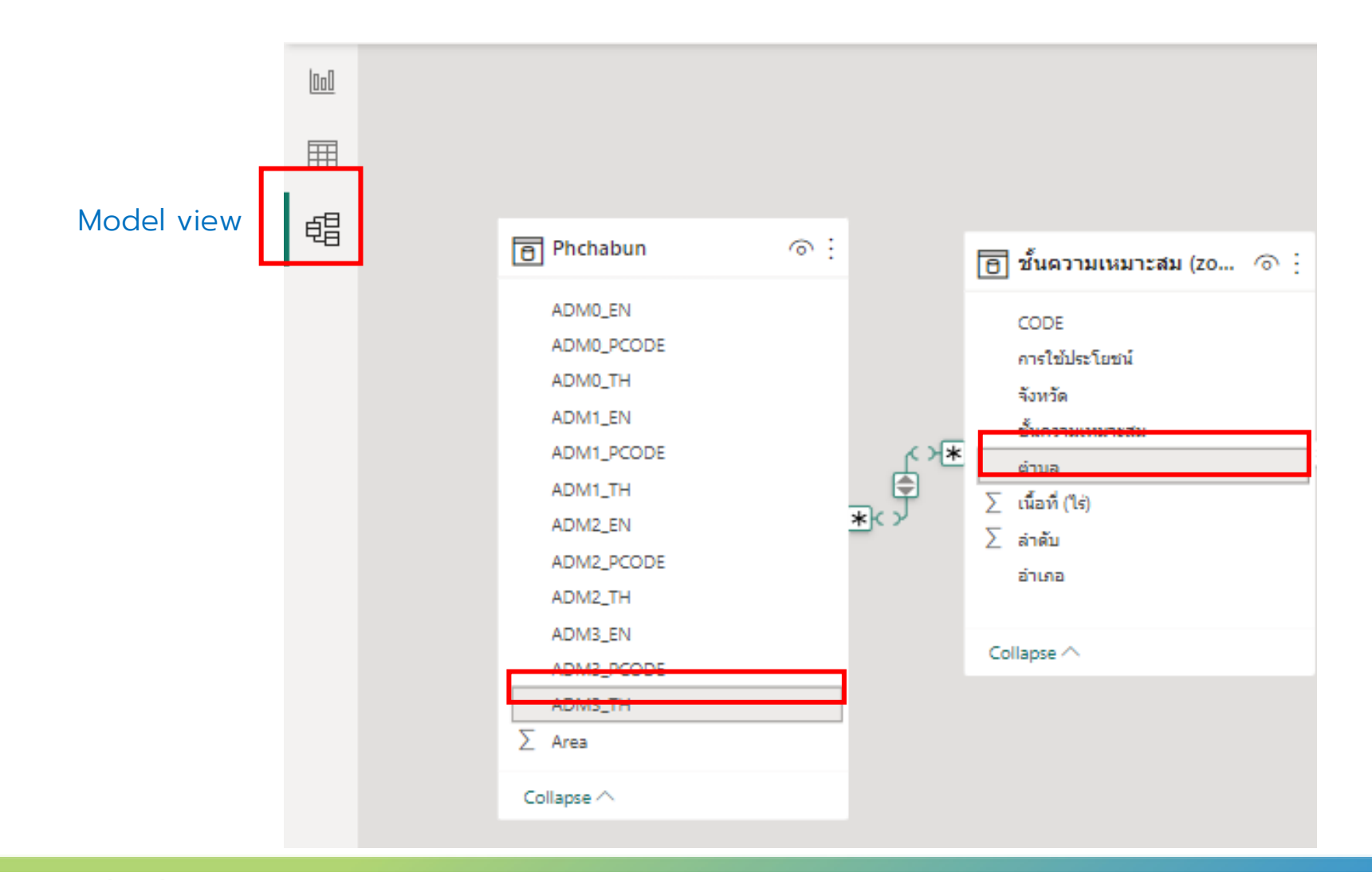

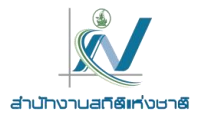

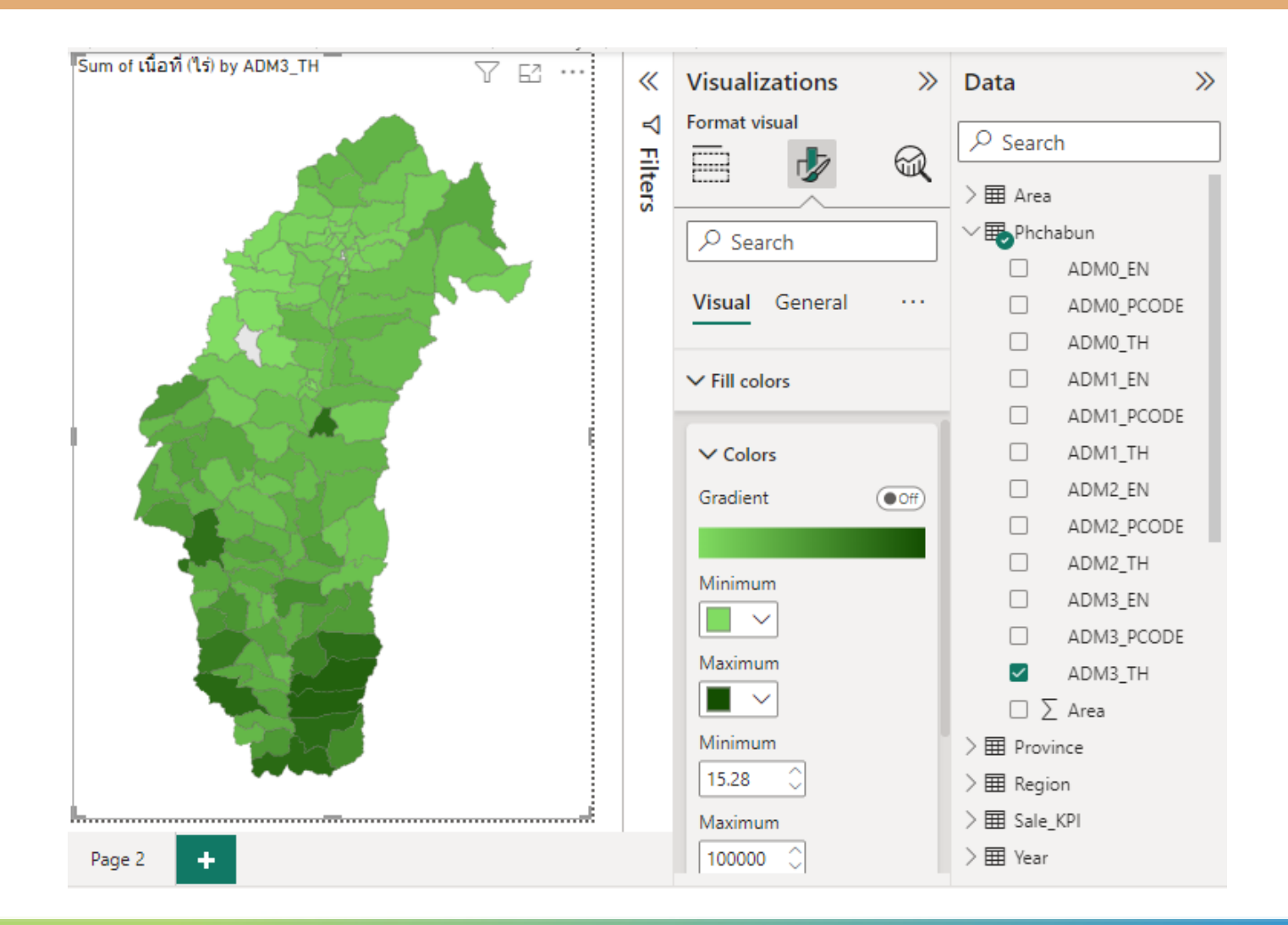

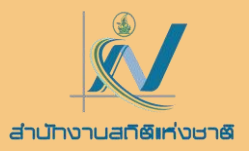

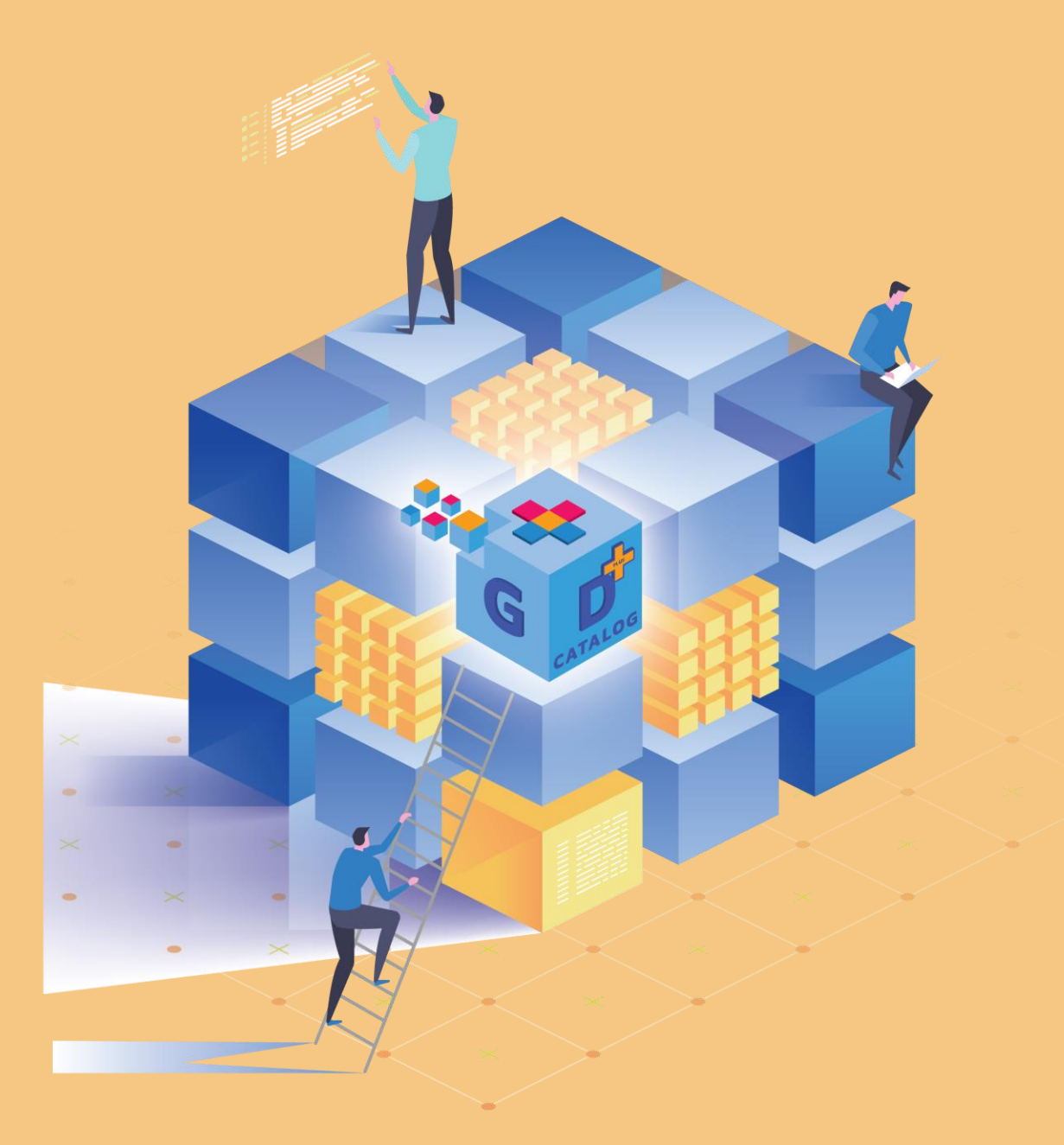